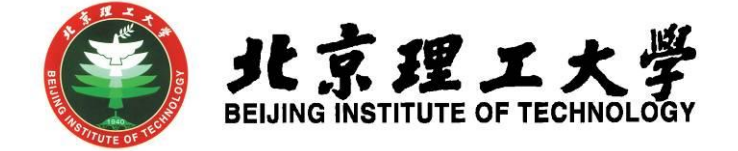

# 毕业设计(论文)综合教务系统操作手册

北京理工大学教务部 2018 年 11 月

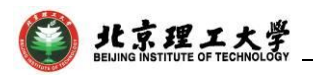

## 毕业设计(论文)综合教务系统操作手册

#### (2018年11月更新)

### 推荐在 360 安全浏览器的极速模式下登录系统

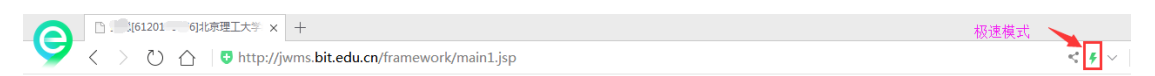

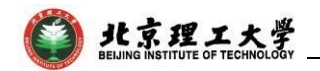

## 目录

\_\_\_\_\_

| 1. | 指导   | 教师用户功能1                |
|----|------|------------------------|
|    | 1.1  | 登录方式1                  |
|    | 1.2  | 教师申报题目1                |
|    | 1.3  | 教师接收/拒绝学生(查看学生课程成绩)4   |
|    | 1.4  | 过程指导管理(线上答疑、审核线下记录)5   |
|    | 1.5  | 学生完成情况(回复周志、查阅论文资料)6   |
|    | 1.6  | 查看毕设成绩7                |
|    | 1.7  | 申请修改题目7                |
| 2. | 学院   | 用户题目审核功能9              |
|    | 2.1  | 登录方式9                  |
|    | 2.2  | 审核题目9                  |
|    | 2.3  | 题目修改审核10               |
|    | 2.4  | 更改题目审核界面每页显示条数10       |
| 3. | 学生   | 用户功能11                 |
|    | 3.1  | 登录方式11                 |
|    | 3.2  | 学生选题11                 |
|    | 3.3  | 线上线下提问12               |
|    | 3.4  | 周志、开题报告等资料上传13         |
|    | 3.5  | 查看毕设(论文)成绩13           |
|    | 3.6  | 查看毕设(论文)成绩13           |
| 4. | 学院   | 用户管理功能14               |
|    | 4.1  | 登录方式14                 |
|    | 4.2  | 申报时间控制(老师申报题目)14       |
|    | 4.3  | 毕设选题控制(学生选择题目)14       |
|    | 4.4  | 指导老师资格15               |
|    | 4.5  | 课题申报管理15               |
|    | 4.6  | 可选课题统计15               |
|    | 4.7  | 学生选题处理16               |
|    | 4.8  | 选题情况查询16               |
|    | 4.9  | 查询过程指导情况17             |
|    | 4.10 | )选题综合管理(开题、周志、论文资料等)17 |
|    | 4.1  | L 上传学生毕设(论文)查重结果18     |
|    | 4.12 | 2 登录字生毕业设计(论文) 成绩18    |
|    | 4.13 | 3 修改毕设成绩               |
|    | 4.14 | 4 人数统计查询               |
|    | 4.15 | 5 毕议综合统计               |

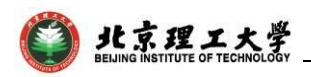

## 1. 指导教师用户功能

#### 1.1 登录方式

通过点击教务部主页(http://jwc.bit.edu.cn/),打开网页下方"综合 教务系统",输入教师的单点登录账号和密码,登录教务管理系统。 如无账号登录综合教务系统,请咨询所在学院教学干事。

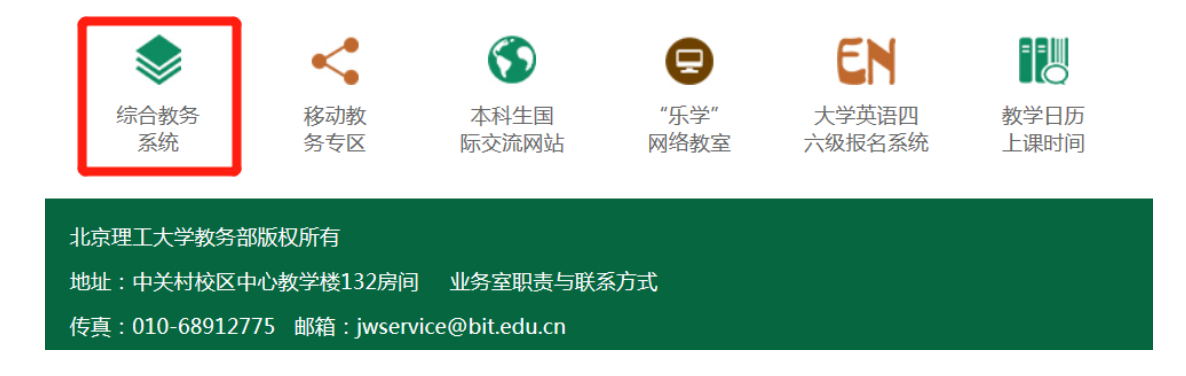

#### 1.2 教师申报题目

点击页面中的"**实践实验**"菜单,选择"**毕业设计**"功能模块,进入 "**课题申报管理**"菜单。具有指导资格的教师进行课题申报,系统将自 动关联当前开放申报的学年学期、无需选择,打开的界面如下图:

| 学业设计                           |                          |           |                     |               |          |             |            |       | ı × |
|--------------------------------|--------------------------|-----------|---------------------|---------------|----------|-------------|------------|-------|-----|
| <b>ビデア</b><br>BELING INSTITUTE | エ大学 教学―体                 | 化服务平台     |                     |               | 1        | j(61201 '3) | <u>•</u> = | I   Đ |     |
| ☆ 我的桌面                         | 教学服务  考务成绩               | 实践实验      |                     |               |          |             |            |       |     |
| <b>毕业设</b> 计                   | <sub>首页</sub> » 毕业设计 » 课 | 题申报管理     |                     |               |          |             |            |       |     |
| 课题申报管理                         | 申报课题目前系统正                | 在完善中,强烈推荐 | 摩您使用360安全浏览器下的极速模式进 | [行申报 , 给您带来的7 | 下便我们深感歉意 |             |            |       |     |
| 过程指导情况                         | 选择 届别                    | 题目编号      | 设计(论文)题目            | 学科门类          | 题目类型     | 状态          | 审核原因       | 操作    |     |
| 学生完成情况                         |                          |           |                     |               |          | 转到 1        | 共1页 0条 📃   | < >   |     |
| 学生毕设成绩                         |                          |           |                     |               |          |             |            |       |     |

点击"**申报课题**"按钮即可开始申报课题,根据课题实际情况可填 写相关信息,打开的界面如下图:

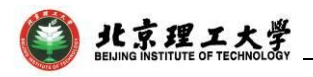

| 🗋 课题申请_9  | 料业设计        | +                  |              |                                            |                                       |                  | - □ | ×   |
|-----------|-------------|--------------------|--------------|--------------------------------------------|---------------------------------------|------------------|-----|-----|
| 😢 关闭      |             |                    |              |                                            |                                       |                  |     | -   |
| 课题申请      |             |                    |              |                                            |                                       |                  |     |     |
| 课题        | 编号:         |                    | 1            | 设计(论文)题目                                   |                                       | * (默认)限选人数:1     |     | *   |
| 面向        | 院系:         | 信息与电子学院            | 选择           | 课题来源:                                      | 请选择    ▼                              | * 可报学生上限:3       |     | ř.  |
| 明明        | 选专业:<br>※刑, | 语讲择                | 选择           | *注意:必须选择限选专业<br>*                          | 法法经 ▼                                 | *                |     |     |
|           |             | 49,229∓<br>)≠;x++⊽ | -            |                                            | · · · · · · · · · · · · · · · · · · · | ]<br>7•          |     |     |
| 7         | 941]奕;      | 哨远锋                | •            | * 题曰"庄质"                                   | 「有远洋」「▼                               | Jî<br>1          |     |     |
| 办公        | 电话 :        |                    |              | 手机号码                                       |                                       | _                |     |     |
| I         | 邮箱:         |                    |              | 办公地点                                       | :                                     |                  |     |     |
| 毕设完成      | 地点:         | 请选择                | ۲            | * 教研室或产学研相结合具体单位:                          |                                       | *                |     | - 1 |
| 校外指导      | 教师:         |                    |              | * 校外指导教师单位:                                |                                       | *                |     |     |
|           |             |                    |              |                                            |                                       |                  |     |     |
|           |             | 段落样式 ▼             | 字体           |                                            | c ×₂ àà Ăâ   ≡ ≡ ≡                    |                  |     | 4   |
|           |             |                    |              | ·∠P ᠙ k k ⊫ ≔ ∓ ∓ m<br>·∕* È E E E E E II  |                                       | 24 (D)<br>24 (D) |     | 4   |
|           |             |                    |              |                                            |                                       |                  |     |     |
|           |             |                    |              |                                            |                                       |                  |     |     |
|           |             |                    |              | 女 柿 护提 7                                   | - 8                                   |                  |     |     |
| 课         | 题内容:        |                    |              | 沙 № 4冊 4冊 4冊 4冊 4冊 4冊 4冊 4冊 4冊 4冊 4冊 4冊 4冊 | - <del>R</del>                        |                  |     |     |
|           |             | 多种组织               | 编辑模          | 式                                          |                                       |                  |     |     |
|           |             |                    |              |                                            |                                       |                  |     |     |
|           |             |                    | +            |                                            |                                       |                  |     |     |
|           |             |                    | лан — —      | Thirt Pazita                               |                                       |                  |     |     |
|           |             |                    | হদ 🤇         |                                            |                                       |                  | ~~~ |     |
|           |             | Constant of the    | 1.5.11       |                                            |                                       |                  |     | •   |
|           |             |                    |              |                                            |                                       |                  | _   |     |
| 🗋 课题申请_9  | 毕业设计        | †<br>! & 44 🖪 🖪    | m A          | (2) ************************************   | 4월 मा 🖄 🔁 💓 🤃                         | 3                | - 0 | ×   |
|           |             | . 🛯 👌 🖘 🕕          |              | ال 😫 🏟 🕫 🖃 😑 🖏 😓 ال                        | 🖬 Ω 🛈 4 斗 🏢                           | <b>4</b> ①       |     | 1   |
|           |             |                    |              |                                            |                                       |                  |     |     |
|           |             |                    |              |                                            |                                       |                  |     |     |
| 十百余       | 苦冻料,        |                    |              |                                            |                                       |                  |     |     |
| TX%       | 5 14141     |                    |              |                                            |                                       |                  |     |     |
|           |             |                    |              |                                            |                                       |                  |     |     |
|           |             |                    |              |                                            |                                       |                  |     |     |
|           |             |                    |              |                                            |                                       |                  |     |     |
|           |             | ●代码 🕑              | 웃计 🛛 🗸       | 2 文本 ⑤预览                                   |                                       |                  | ÷   |     |
|           | 1           | *                  |              |                                            |                                       |                  |     |     |
|           |             | 段落样式 ▼             | 字体           | ▼ 字号 ▼ B I U abe >                         | (, ×' 9¥ ∀9 ≣ ≣ ≣                     |                  |     |     |
|           |             | 🕺 🖻 🛍 🛍            | Ж×           | 2900 k k  注注律律請                            | Ta Ba 🖄 🖪 🧭 😿 (                       |                  |     |     |
|           |             | i 🗠 🔗 🔛 🕕          |              | i 🛷 邊 🖫 🛅 🚍 🖙 💑 🕹 U I                      | 🗉 Ω 🔾 🐴 🗰                             | 4 V              |     |     |
|           |             |                    |              |                                            |                                       |                  |     |     |
|           |             |                    |              |                                            |                                       |                  |     |     |
|           | 备注:         |                    |              |                                            |                                       |                  |     |     |
|           |             |                    |              |                                            |                                       |                  |     |     |
|           |             |                    | - 11.1.2. 4- |                                            |                                       | (人子川) 古座方士 したい   |     |     |
|           |             | 点击"保存              | F 按钮         | L后,将保仔仕自界面,在自界面,<br>                       | 点击"达审"后才提交!                           | 后专业审视负责人审核       |     |     |
|           |             |                    |              |                                            | ]后,将直接提交给 <del>"</del>                | 专业审题负责人审核        |     |     |
|           |             | ●代码 🕑              | <u> </u>     |                                            |                                       |                  | ÷   |     |
|           |             |                    |              | 保存提交                                       | 放弃                                    |                  |     |     |
| 注意:*字段为必城 | 直项          |                    |              |                                            |                                       |                  |     | -   |

待填写的编辑框包括:课题内容、任务书、主要参考资料、备注。

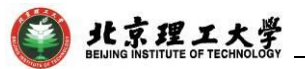

编辑框顶部具有多种编辑工具,底部具有多种编辑模式(默认为 "设计"模式)。如果您首次使用该类型编辑框,且待粘贴的内容有图 片等特殊格式、或直接粘贴,系统会弹出安装插件的对话框,请点击 下载安装后,重新登录系统再填报题目;您在编辑框中复制粘贴内容 时,如果是纯文本格式,请先点击编辑框底部的"文本"标签,然后再 粘贴。

1.2.1 如果填写完题目内容和任务书等栏目后,点击"保存"按钮,将进入如下界面,题目状态为"待送审",在操作栏可查看课题、修删 (修改/删除)课题、送审课题:

|                          | 此京理工大学 教学一体化服务平台     「「」」     「」     「」     「」     「」     「」     「」     「」     「」     「」     「」     「」     「」     「」     「」     「」     「」     「」     「」     「」     「」     「」     「」     「」     「」     「」     「」     「」     「」     「」     「」     「」     「」     「」     「」     「」     「」     「」     「」     「」     「」     「」     「」     「」     「」     「」     「」     「」     「」     「」     「」     「」     「」     「」     「」     「」     「」     「」     「」     「」     「」     「」     「」     「」     「」     「」     「」     「」     「」     「」     「」     「」     「」     「」     「」     「」     「」     「」     「」     「」     「」     「」     「」     「」     「」     「」     「」     「」     「」     「」     「」     「」     「」     「」     「」     「」     「」     「」     「」     「」     「」     「」     「」     「」     「」     「」     「」     「」     「」     「」     「」     「」     「」     「」     「」     「」     「」     「」     「」     「」     「」     「」     「」     「」     「」     「」     「」     「」     「」     「」     「」     「」     「」     「」     「」     「」     「」     「」     「」     「」     「」     「」     「」     「」     「」     「」     「」     「」     「」     「」     「」     「」     「」     「」     「」     「」     「」     「」     「」     「」     「」     「」     「」     「」     「」     「」     「」     「」     「     「」     「」     「」     「」     「」     「」     「」     「」     「」     「」     「」     「」     「」     「」     「」     「」     「」     「」     「」     「」     「」     「」     「」     「」     「」     「」     「」     「」     「」     「」     「」     「」     「」     「」     「」     「     「」     「」     「」     「」     「」     「     「     「」     「     「     「     「     「     「     「     「     「     「     「     「     「     「     「     「     「     「     「     「     「     「     「     「     「     「     「     「     「     「     「     「     「     「     「     「     「      「     「     「     「     「      「      「      「      「      「      「      「      「      「      「      「      「      「      「      「      「      「      「      「       「 |        |          |      |      |     |      |                |  |  |  |  |  |  |
|--------------------------|----------------------------------------------------------------------------------------------------|--------|----------|------|------|-----|------|----------------|--|--|--|--|--|--|
| ↑ 我的桌面                   | 教学服务 教学考评                                                                                                    | 实践实验   |          |      |      |     |      |                |  |  |  |  |  |  |
| 毕业设计<br>课题申报管理<br>学生讲题的理 | <mark>首页 » 毕业设计 »</mark><br>申请课题                                                                                                    | 课题申报管理 |          |      |      |     |      |                |  |  |  |  |  |  |
| 学生改变过程                   | 选择 届别                                                                                                    | 题目编号   | 设计(论文)题目 | 学科门类 | 题目类型 | 状态  | 审核原因 | 操作             |  |  |  |  |  |  |
| 子王元成间九                   | 2017 BY                                                                                                    | KT20:  | `分类方法研究  | 理学   | 工程设计 | 待送审 |      | 查看课题   修删   送审 |  |  |  |  |  |  |
| 答辩资格审核                   |                                                                                                    |        |          |      |      |     | 转到 1 | 共1页1条 〈 〉      |  |  |  |  |  |  |
| 🔄 创新活动                   |                                                                                                    |        |          |      |      |     |      |                |  |  |  |  |  |  |
| 活动申报确认<br>中期检查<br>结题申报确认 |                                                                                                    |        |          |      |      |     |      |                |  |  |  |  |  |  |

1.2.2 如果填写完题目内容和任务书等栏目后,点击"提交"按钮, 或点击上图中的"送审"按钮,将进入如下界面,题目状态为"审核中", 在操作栏只可查看课题:

| <b>ビディア</b><br>BELING INSTITUTE | エ大<br>of technolo | <b>学</b> 教           | 学一体化    | 比服务平台 | î   |       |      |      | €(61 | .201 | ) 🧕   🏭   🗗    |
|---------------------------------|-------------------|----------------------|---------|-------|-----|-------|------|------|------|------|----------------|
| ↑ 我的桌面                          | 教学服务              | 敎                    | 学考评     | 实践实验  |     |       |      |      |      |      |                |
| 毕业设计<br>课题申报管理<br>学生选题处理        | 首页。               | <b>、 毕业</b> 说<br>课 题 | 设计 » 课题 | 申报管理  |     |       |      |      |      |      |                |
| 学生完成情况                          | 选择                | 屈别                   | 题目编     | 号     | 设计( | 论文)题目 | 学科门类 | 題目类型 | 状态   | 审核原因 | 操作             |
| 过程指导情况                          |                   | 2017                 | BYKT201 | 70194 |     | 方法研究  | 理学   | 工程设计 | 待送审  |      | 查看课题   修删   送审 |
| 管辩资格审核                          |                   | 2017                 | BYKT201 | 70195 |     | 的制备   | 工学   | 工程设计 | 审核中  |      | 查看课题           |
| 🗧 创新活动                          |                   |                      |         |       |     |       |      |      |      | 转到 1 | 共1页 2条 🔷 🕥     |
| 活动申报确认<br>中期检查<br>结题申报确认        |                   |                      |         |       |     |       |      |      |      |      |                |

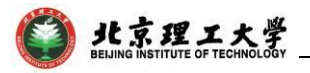

1.2.3 如果经专业题目审核负责人审核后,题目状态为"未通过",可再次修改并送审,界面如下:

| <b>しい</b><br>まま<br>ま<br>ま<br>ま<br>ま<br>ま<br>ま<br>ま<br>ま<br>ま<br>ま<br>ま<br>ま | ・ 「「(61201 」)」 (61201 」) (61201 」) (61201 」) (61201 」) (61201 」) (61201 」) (61201 】) (61201 】) (61201 L) (61201 L) (612 |             |          |       |   |           |      |      |     |      |                |  |  |  |
|-----------------------------------------------------------------------------|----------------------------------------------------------------------------------------------------|-------------|----------|-------|---|-----------|------|------|-----|------|----------------|--|--|--|
| ↑ 我的桌面                                                                      | 教学服务                                                                                                    | <b>8</b>    | 文学考评     | 实践实验  |   |           |      |      |     |      |                |  |  |  |
| ■ 毕业设计<br>课题申报管理                                                            | 首页:                                                                                                    | » 毕业<br>i课题 | 设计 » 课题  | 極申报管理 |   |           |      |      |     |      |                |  |  |  |
| 学生远望处理                                                                      | 选择                                                                                                    | 屈别          | 题目编      | 号     | i | 设计(论文)题目  | 学科门类 | 题目类型 | 状态  | 审核原因 | 操作             |  |  |  |
| · 」 / 2/2/2/2/2/2/2/2/2/2/2/2/2/2/2/2/2/2                                   |                                                                                                    | 2017        | BYKT2017 | 70196 |   | 术实现       | 工学   | 工程设计 | 待送审 |      | 查看课题   修删   送审 |  |  |  |
| 答辩资格审核                                                                      |                                                                                                    | 2017        | BYKT2017 | 70195 |   | 涂层的制备     | 工学   | 工程设计 | 审核中 |      | 查看课题           |  |  |  |
|                                                                             |                                                                                                    | 2017        | BYKT2017 | 70197 |   | 1的合成及性能研究 | 哲学   | 工程设计 | 通过  |      | 查看课题   修改课题内容  |  |  |  |
| ■ 创新活动                                                                      |                                                                                                    | 2017        | BYKT2017 | 70194 | 1 | 纷美方法研究    | 理学   | 工程设计 | 未通过 | 请修改  | 查看课题   修删   送审 |  |  |  |
| 活动申报确认<br>中期检查<br>结题申报确认                                                    |                                                                                                    |             |          |       |   |           |      |      |     | 转到 1 | 共1页 4条 🔷 👌     |  |  |  |

1.2.4 当不在学校设定的时间范围内或教师填报的课题数已达到可申报的最大值时,"申报课题"按钮将消失。

1.2.5 当老师不具有指导资格时,点击申请课题按钮后会有提示
 信息。若符合指导资格要求,可联系学院或教务部审核开通。

#### 1.3 教师接收/拒绝学生(查看学生课程成绩)

指导教师进入"毕业设计"->"**学生选题处理**",界面如下:

|                                                                                    | - 167                                      |                    | (61201 0) 👤 🗰 🗗 🗗 |
|------------------------------------------------------------------------------------|--------------------------------------------|--------------------|-------------------|
|                                                                                    | <b>工大学</b> 教学一体化服务平台                       |                    |                   |
| ↑ 我的桌面                                                                             | 教学服务 考务成绩 实践实验                             |                    |                   |
| 毕业设计<br>课题由报管理           学生活躍处理           过程描导情况           学生完成情况           学生完成情况 | 音页 » 毕业设计 » 学生选题处理(查询)<br><sub>设计(82</sub> | ■別: 2018 V<br>D範目: |                   |
| 创新活动<br>活动申报确认<br>中期检查<br>结题申报确认                                                   |                                            |                    |                   |

点击上图中的"**查询**"按钮, 在弹出的如下界面中可查看课题的学 生选报情况, 点击"**选择学生**"->"**确认**"按钮, 可查看学生基本信 息并"接收"或"拒绝"学生(接收学生后可再次拒绝该生, 但拒绝学 🗿 北京理工大学 \_ BEIJING INSTITUTE OF TECHNOLOGY \_

生后若要再接收该生,需该学生重新选题);点击"选择学生"->"学 生基本情况"按钮,可查看或打印学生课程成绩:

| 学生法题处理_毕业设计       |                                 |               |                 |            |        |             |           | 马 (6120)             | L D 2            | #   ₽       | -  |     |
|-------------------|---------------------------------|---------------|-----------------|------------|--------|-------------|-----------|----------------------|------------------|-------------|----|-----|
|                   | し<br>ままま<br>BELJING INSTITUTE C | エ大学 教学一体      | 化服务平台           |            |        |             |           |                      |                  |             |    |     |
|                   | 🔶 我的桌面                          | 救学服务 考务成绩     | 实践实验            |            |        |             |           |                      |                  |             |    |     |
|                   | 毕业设计<br>课题申报管理                  | 酱页 » 毕业设计 » 学 | 生选题处理           |            |        |             |           |                      |                  |             |    |     |
|                   | 学生远额处理                          | 选择 题目编号       | 设计(论文)题目        | 学科门类       | 5 题目类型 | 接收学生学号      | 接收学生姓名    | 手机号码 接收人数            | 是否有学生选题          | 提作          |    |     |
|                   | 过程描导情况                          | BYKT201/4     | 动系              | 统设计 工学     | 工程设计   |             |           | 0                    | 是                | 這择学生 查看课题   |    |     |
|                   | 学生完成情况                          | BYKT201 6     | ) <b>%</b> iQit | 工学         | 工程设计   |             |           | 0                    | 否                | 选择学生 查看课题   |    |     |
|                   | +±+0.000                        |               |                 |            |        |             |           | 转                    | 0 <u>1</u> 共1页 2 | 29: < >     |    |     |
|                   | ■ 約納活动                          |               |                 |            |        |             |           |                      |                  |             |    |     |
|                   | 活动甲投銷以                          | ● 关闭          |                 |            |        |             |           |                      |                  |             |    |     |
|                   | 结题申报确认                          | 学生选择列表        |                 |            |        |             |           |                      |                  |             |    |     |
|                   |                                 | 选择 选中状态 志愿    | 時 姓名 专业         | 班级         | 手机号码   | 1           | 邮稿        | ୧୧                   | 微信               | 操作          |    |     |
|                   |                                 |               | 1.6 赵           | 03131402 1 | 5 06   |             | '93@qq.co | m 12 <sup>-</sup> 93 | 15( )6           | · 确认 学生基本情况 |    |     |
| 些型设计              |                                 |               | - 🗆 ×           | 学生基本情况。    | 毕业设计   |             |           |                      |                  |             | -  | □ × |
| 😢 关闭              |                                 |               |                 | 😢 关闭       |        |             |           |                      |                  |             |    | -   |
|                   | 接收:●                            | 拒绝: 〇         | -               | 学生基本情况     |        |             |           |                      |                  |             |    |     |
|                   | 确定                              | 取消            |                 |            |        |             |           | 学生基本                 | 信息               |             |    |     |
|                   |                                 | ×             |                 | 姓名         |        | 学号          |           |                      | 专业               | 班级          |    | 邮箱  |
|                   |                                 |               |                 | R.         |        | 11201       | 16        | 1                    | 使甲车辆工程           | 03131402    |    |     |
| □2時以便要改吗?<br>学生成绩 |                                 |               |                 |            |        |             |           |                      |                  |             |    |     |
|                   | 确认                              | 取減            |                 |            | ŝ      | <b>聚程名称</b> |           | 2                    | 限程编号             | 学期名称        | 成绩 | 备注  |
|                   |                                 |               |                 |            | 形      | 势与政策        |           | 9                    | 9900531          | 2017-2018-2 | 90 |     |
|                   |                                 |               |                 |            | 装甲车辆   | [程专业生产实习    |           | м                    | AC03063          | 2017-2018-2 | 82 |     |
|                   |                                 |               |                 |            | 车辆     | 的第三节算机      |           | V                    | H03056           | 2017-2018-1 | 71 |     |

#### 1.4 过程指导管理(线上答疑、审核线下记录)

指导老师在接收学生后,可在"**过程指导情况**"栏目,回答学生的 在线提问,或审核学生填写的线下问题及回答,点击"查询"按钮:

| <b>修</b> 此京理<br>ВЕЛІНІ ІНІТІТИТЕ                                                                                                    | エ大學 教<br>OF TECHNOLOGY | 学一体化服务平台      |     |      |    | (61201 )0      |    | Đ  |  |  |  |
|----------------------------------------------------------------------------------------------------|------------------------|---------------|-----|------|----|----------------|----|----|--|--|--|
|                                                                                                    | 教学服务考                  | 务成绩  实践实验     |     |      |    |                |    |    |  |  |  |
| <ul> <li>■ 毕业设计</li> <li>普页 » 毕业设计 » 毕业过程指导</li> <li>课题中报管理</li> <li>学生选题处理</li> <li>过程描号情况</li> <li>平生完成情况</li> <li>学生毕说成绩</li> <li>■ 1018</li> <li>▼</li> </ul> |                        |               |     |      |    |                |    |    |  |  |  |
| し<br>ままま<br>BELJING INSTITUTE                                                                                                    | エ大学 教<br>OF TECHNOLOGY | 学一体化服务平台      |     |      |    | 7(61201( 0     | )) | Đ  |  |  |  |
| ☆ 我的桌面                                                                                                    | 教学服务 考                 | 务成绩 实践实验      |     |      |    |                |    |    |  |  |  |
| ■ 毕业设计                                                                                                    | 首页 » 毕业                | 设计 » 毕业设计过程指导 | ÷   |      |    |                |    |    |  |  |  |
| 课题甲报管理                                                                                                    | 屆别                     | 学号            | 姓名  | 专业   |    | 课题名称           |    | 操作 |  |  |  |
| チェル感処理                                                                                                    | 2018                   | 11201 5       | . χ | 信息工程 | 天基 | 视频合成孔径雷达成像算法研究 |    | 明细 |  |  |  |
| 学生完成情况                                                                                                    | 2018                   | 11201 6       | 1   | 信息工程 | 太赫 | 兹雷达系统方案设计及仿真研究 |    | 明细 |  |  |  |
| 学生毕设成绩                                                                                                    | 2018                   | 11201 8       |     | 信息工程 | 圆筒 | 合成孔径雷达后向投影算法研究 |    | 明细 |  |  |  |
|                                                                                                    |                        |               |     |      |    |                |    |    |  |  |  |

点击上图中学生列表右侧的"明细"按钮,弹出该学生的线上及线 下提问:

|                                        |                            | 学<br>OLOGY                 |                |           |      |                     |         | 毕业记  | 没计(访  | 论文) |
|----------------------------------------|----------------------------|----------------------------|----------------|-----------|------|---------------------|---------|------|-------|-----|
| eeiing institute of                    | L大學<br>TECHNOLOGY          | 教学一体                       | 化服务平台          |           |      | -                   | `\(6120 | )    | 9 ::: | Đ   |
| ↑ 我的桌面 教                               | 学服务                        | 教学考评                       | 实践实验           |           |      |                     |         |      |       |     |
| 毕业设计           过程指导情况           答辩资格审核 | <mark>首页 » 부</mark><br>返 回 | 毕 <u>业</u> 设计 » 毕 <u>)</u> | 业设计过程指导        |           | 在线指导 |                     |         |      |       |     |
| 课题申报管理                                 | 序号                         |                            | 学生问题           |           |      | 提问时间                | 教师      | 间复   | 回复时间  | 操作  |
| 学生选题处理                                 | 1                          |                            | 老师,这里在线提问,请您回答 | !         | 20   | 17-11-29 08:18:04   |         |      |       | 回复  |
| 字生完成情况                                 |                            |                            |                |           | 线下指导 |                     |         |      |       |     |
| 活动申报确认                                 | 序号                         |                            | 学生问题           | 教师回       | 复    | 提问时间                |         | 审核状态 | 审核时间  | 操作  |
| 中期检查                                   | 1                          | 老师,                        | 这里是我线下的提问!     | 老师线下回答内容: |      | 2017-11-29 08:20:39 |         | 审核中  |       | 审核  |
| 结题申报确认                                 |                            |                            |                |           |      |                     |         |      |       |     |

点击上图中的"回复"或"审核"按钮,可进行相应操作。

#### 1.5 学生完成情况(回复周志、查阅论文资料)

指导教师在"**学生完成情况**"栏目,可查看、回复学生填写的周志, 以及下载学生提交的开题报告、中期报告、外文翻译、论文等资料。 首界面如下:

| ٢                                                                                                    | 北京班<br>BELJING INSTITU             | ピエ大学<br>TE OF TECHNOLOGY | 教学一体     | 化服务平台 | . (61201 0)                |
|----------------------------------------------------------------------------------------------------|------------------------------------|--------------------------|----------|-------|----------------------------|
| <b>^</b>                                                                                                    | 我的桌面                               | 教学服务                     | 考务成绩     | 实践实验  |                            |
| <ul> <li>         ・ 学生が</li> <li>         ・ 課題申<br/>学生ジ<br/>・ 过程構         ・</li> <li>         ・ 学生が         ・</li> <li>         ・ 学生が         ・</li> <li>         ・ 学生が         ・</li> </ul> | <b>设计</b><br>振管理<br>题。<br>一般情况<br> | <b>首页 ∞</b> 5            | 犁业设计 » 学 | 生完成情况 | 電別: 2018 <b>・</b><br>査前 単変 |

点击"**查询**"->"**学生完成情况**"按钮,可查看、回复学生填写的周志,下载学生提交的开题、中期报告、文献翻译、论文等资料:

|                  | 北京理                      | エ大学<br>E OF TECHNOLOGY | 教学一体                     | 化服务平                         | 台              |            |        |                         |         | (61201 | 0)              | <b>Ⅲ</b>   Ð     |
|------------------|--------------------------|------------------------|--------------------------|------------------------------|----------------|------------|--------|-------------------------|---------|--------|-----------------|------------------|
| <b>^</b>         | 我的桌面                     | 教学服务                   | 考务成绩                     | 实践实验                         |                |            |        |                         |         |        |                 |                  |
| ●<br>●<br>単型     | 2 <b>设计</b><br>申报管理      | 首页 » 占                 | 毕业设计 » 文                 | 件查看                          |                |            |        |                         |         |        |                 |                  |
| 学生               | 选题处理                     | 年度                     | 题目编                      | 号                            |                | 设计(论文)题目   | 3      | 学生姓名                    | 学号      | 学科门类   | 题目类型            | 操作               |
| 过程               | 指导情况                     | 2018                   | BYKT2018                 | 1548                         | 雷达             | 微动目标特征提取与标 | 金测技术研究 | 11201 2                 | : 7     | 工学     | 工程设计            | 学生完成情况           |
| 学生               | 完成情况<br>毕设成绩             | D 文                    | 件中心_毕业设计<br><b>届别:20</b> | 18 课题编号                      | : ВҮКТ201      | . 18 课题名称: | 提取与    | ·检测技术研究 学生姓             |         | - ×    | 工程设计<br>工程设计    | 学生完成情况<br>学生完成情况 |
| 创新     活动     中期 | <b>行活动</b><br>申报确认<br>检查 |                        | 开题报告                     | 提交状态:E<br>提交时间:2018<br>17:49 | ]提交<br>3-03-09 | 查看         | 中期报告   | 提交状态:未提交<br>提交时间:       |         | 查看     | 工程设计<br>1 共1页 4 | 学生完成情况<br>条 < >  |
| 结题               | 申报确认                     |                        | 文献翻译                     | 提交状态:非<br>提交时间               | -提交<br>引:      | 查看         | 毕业论文   | 提交状态:未提交<br>提交时间:       |         | 查看     |                 |                  |
|                  |                          |                        | 周志1                      | 学生提交状态:<br>老师回复状态            | 已提交  <br>: 已回复 | 回复查看       | 周志2    | 学生提交状态:已提动<br>老师回复状态:已回 | E <br>■ | 夏查看    |                 |                  |
|                  |                          |                        | 周志3                      | 学生提交状态                       | 未提交            | 查看         | 周志4    | 学生提交状态:未提               | Ż       | 查看     |                 |                  |
|                  |                          |                        | 周志5                      | 学生提交状态                       | : 未提交          | 查看         | 周志6    | 学生提交状态:未提:              | ż       | 查看     |                 |                  |
|                  |                          |                        | 周志7                      | 学生提交状态                       | 未提交            | 查看         | 周志8    | 学生提交状态:未提               | ξ.      | 查看     |                 |                  |
|                  |                          |                        |                          |                              |                | (          | 5      |                         |         |        |                 |                  |

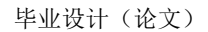

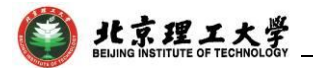

1.6 查看毕设成绩

在"学生毕设成绩"菜单,可查看学生毕设查重结果及成绩:

| ・<br>北京理工大学<br>教学一体化服务平台<br>「(6120: 0)<br>(6120: 0)<br>(6120: 0) |      |            |               |           |      |      |      |         |         |    |       | Đ  |
|----------------------------------------------------------------------------------------------------|------|------------|---------------|-----------|------|------|------|---------|---------|----|-------|----|
|                                                                                                    | 教学服务 | 考务成绩       | 实践实验          |           |      |      |      |         |         |    |       |    |
| 毕业设计<br>课题申报管理                                                                                                    | 首页 » | 毕业设计 » 学生  | <b>上毕设成</b> 绩 |           |      |      |      |         |         |    |       |    |
| 学生选题处理                                                                                                    | 年度   | 題目编号       | 设计(论文)题目      | 学号        | 学生姓名 | 学科门类 | 題目类型 | 第一次查重结果 | 第二次查重结果 | 成绩 | 不及格原因 | 操作 |
| 过程指导情况                                                                                                    | 2018 | BYKT201    | 计及仿真研究        | 11201 5   | 5    | 工学   | 工程设计 |         |         |    |       | 成绩 |
| 学生完成情况                                                                                                    | 2018 | BYKT201 '8 | 提取与检测技术研究     | 11201 :2  |      | 工学   | 工程设计 |         |         |    |       | 成绩 |
| 于王+624632                                                                                                    | 2018 | BYKT201 0  | ; 成像算法研究      | ز .112014 |      | 工学   | 工程设计 |         |         |    |       | 成绩 |

#### 1.7 申请修改题目

题目审核状态为"通过"时,可联系专业审题负责人将您该选"课 题内容是否可修改"处理为"是","修改课题内容"按钮为蓝色时表 示您可以修改题目(修改后无需系统再次审核):

| ۲           | 北京班<br>BEIJING INSTITU | ピエ大<br>TE OF TECHNO | 學          | 教学一体化      | 《服务平台       | <b>4</b>                 |      | (612          | 01/    | 1)           | 9                             | Đ           |
|-------------|------------------------|---------------------|------------|------------|-------------|--------------------------|------|---------------|--------|--------------|-------------------------------|-------------|
| <b>^</b>    | 我的桌面                   | 教学服务                | 5          | 考务成绩       | 实践实验        |                          |      |               |        |              |                               |             |
| 単単型<br>課題   |                        | 首页                  | <b>» 毕</b> | 业设计 » 课题   | <b>申报管理</b> | 推荐您使用360安全浏览器下的极速模式进行申报, | 给您带来 | 的不便我们深感歉意     | ۹<br>ł | 审题负责<br>安钮为蓝 | 授人开放修改 <sup>,</sup><br>全表示可以打 | 权限后,<br>操作。 |
| 子王<br>>+10- |                        | 选择                  | 届别         | 题目编号       |             | 设计(论文)题目                 | 学科门类 | 题目类型          | 状态     | 审核原因         | 操作                            |             |
| 过程          | 信守)向/元<br>合己(年)日       |                     | 2018       | BYKT201( 1 |             | 开究                       | 工学   | 技术科学研究与工程技术研究 | 通过     |              | 查看课题   修改                     | 果题内容        |
| 子生<br>学生    | 毕设成绩                   |                     | 2018       | ВҮКТ201 5  |             | 术研究                      | I₽   | 技术科学研究与工程技术研究 | 通过     |              | 查看课题   修改                     | 問題内容        |
| <b>昌</b> 创新 | 活动                     |                     | 2018       | BYKT201 7  | 1           | treatment system         | 工学   | 理论研究          | 通过     |              | 查看课题 修改                       | (课题内容       |

审核状态为"**未通过**"时,若要修改题目,可点击"**修删**"操作来实现 修改题目 或 删除题目:

| <b>ビデ 北京理</b><br>BELING INSTITUTE     | 此京理工大学     教学一体化服务平台     BELING MISTITUTE OF TECHNOLOGY     教学一体化服务平台     BELING MISTITUTE OF TECHNOLOGY |                     |              |            |    |           |      |      |     |      |               |  |
|---------------------------------------|----------------------------------------------------------------------------------------------------|---------------------|--------------|------------|----|-----------|------|------|-----|------|---------------|--|
| 合 我的桌面                                | 教学服务                                                                                                    | 教                   | 学考评 实践       | 实验         |    |           |      |      |     |      |               |  |
| 毕业设计<br>过程指导情况                        | 首页。                                                                                                    | • <b>毕业</b> 词<br>课题 | 设计 » 课题申报    | <b>言</b> 理 |    |           |      |      |     |      |               |  |
| 首称又作甲依<br>油筋出促等油                      | 选择                                                                                                    | 年度                  | 题目编号         |            | 设计 | (论文)题目    | 学科门类 | 题目类型 | 状态  | 审核原因 | 操作            |  |
| 学生洪丽小珊                                |                                                                                                    | 2017                | BYKT20170136 |            |    | 分子动力学模拟   | 工学   | 工程设计 | 通过  |      | 查看课题修改课题内容    |  |
| 学生完成情况                                |                                                                                                    | 2017                | BYKT20170139 |            |    | 示定装置设计    | 工学   | 工程设计 | 通过  |      | 查看课题   修改课题内容 |  |
| All All Art March                     |                                                                                                    | 2017                | BYKT20170138 |            |    | 」系统方案设计研究 | 哲学   | 工程设计 | 通过  |      | 查看课题   修改课题内容 |  |
| · · · · · · · · · · · · · · · · · · · |                                                                                                    | 2017                | BYKT20170137 |            |    | 器设计       | 工学   | 工程设计 | 未通过 | 123  | 查看课题 修删       |  |
| 中期检查<br>结题申报确认                        |                                                                                                    |                     |              |            |    |           |      |      |     | 转到 1 | 共1页 4条 (      |  |

点击"**修删**"后弹出如下窗口,修改题目后点击"**提交**"保存修改内

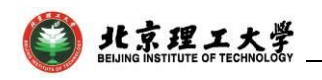

容,点击"**删除**"后将删除该项题目:

| . ]] 课题申请_毕业设 | ìt                |                   |              |            | - 🗆 × |
|---------------|-------------------|-------------------|--------------|------------|-------|
| 😢 关闭          |                   |                   |              |            |       |
| 课题申请修改        |                   |                   |              |            |       |
| 课题编号:         | BYKT201701        | 设计(论文)题目:         | 器设计          | (默认)限选人数:1 | *     |
| 面向院系:         | 化工与环境学院 选择        | 课题来源:             | 结合科研 🔻       | * 可报学生上限:3 | *     |
| 限选专业          | 制药工程选择            | *注意:必须选择限选专业      |              |            |       |
| 题目类型:         | 毕业论文 •            | * 题目难易度:          | 简单 ▼         |            |       |
| 学科门类          | : 工学 🔹 🔻          | * 题目性质:           | 工程设计 🔻       |            |       |
| 办公电话:         | 12345678          | * 手机号码:           | 1332: 4234   |            |       |
| 邮箱:           | 611 )25@bit.edu.c | * 办公地点:           | 中关村          |            |       |
| 毕设完成地点:       | 校外  ▼             | * 教研室或产学研相结合具体单位: | 1123         |            |       |
| 校外指导教师:       |                   | * 校外指导教师单位:       | <b>1</b>     | r.         |       |
| 课题内容          |                   |                   | *            |            |       |
| 任务书           |                   |                   | *            |            |       |
| 主要参考资料        | :                 |                   | <u>/_*</u> * |            |       |
| 备注            | :                 |                   | e            |            |       |
| 注意:*字段为必填项    |                   | 提交 删除 扩           | 放弃           |            |       |

\_\_\_\_

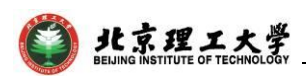

### 2. 学院用户题目审核功能

#### 2.1 登录方式

通过点击教务部主页(http://jwc.bit.edu.cn/),打开网页下方"综合 教务系统",输入专业题目审核负责教师的单点登录账号和密码,在 登录端中选择"管理端",登录教务管理系统。

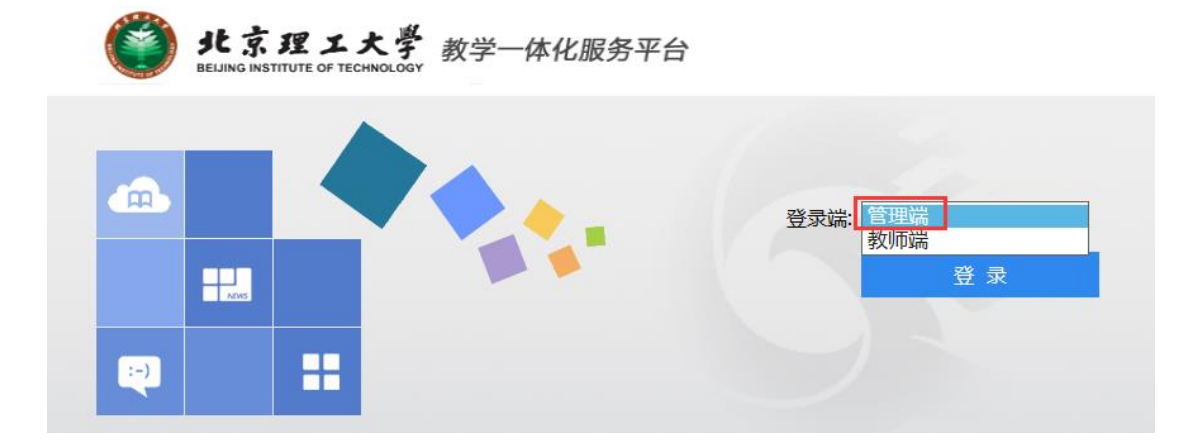

#### 2.2 审核题目

进入"**实践教学**"->毕业设计管理->课题申报管理 菜单,可对指导教师申报题目的状态实现审核"通过"、"不通过"以及"修改题目内容"的操作,并可删除审核状态为"未通过"的题目。在首界面"限报专业"下拉框中选择自己负责审核的专业等信息后点击"查询":

| 实践教学       |        |           |             |   |
|------------|--------|-----------|-------------|---|
| 毕业设计管理     | 课题申报管理 |           |             |   |
| > 申报时间控制   |        |           | 2017        |   |
| > 课题申报管理   |        | 福利:       | 2017        | • |
| > 指导老师资格   |        | 开课单位:     | [10]化工与环境学院 | • |
| > 可选课题统计   |        | 限报专业:     | [2013]制药工程  | • |
| > 学生选课情况查询 |        | 学科门类 :    | 请选择         | • |
| > 毕业选题控制   |        | 设计(论文)题目: |             |   |
| > 过程指导情况   |        | 指导老师:     |             |   |
| > 洗题综合管理   |        | 审核状态      | 请选择         | • |
| > 论文查重结果   |        |           |             |   |
| > 毕业设计成绩管理 |        |           | 查询 重置       |   |
| 文件模板管理     |        |           |             |   |

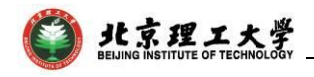

| 实践教学         |                |              |       |                             |                    |                |                  |           |       |                    |            |              |              |             |     |      |            |        | $\Theta$    | ×  |
|--------------|----------------|--------------|-------|-----------------------------|--------------------|----------------|------------------|-----------|-------|--------------------|------------|--------------|--------------|-------------|-----|------|------------|--------|-------------|----|
| 毕业设计管理       | ~ <sup>1</sup> | <u>国业</u> 设计 | +(论文  | ) 安排列表                      |                    |                |                  |           |       |                    |            |              |              |             |     |      |            |        |             |    |
| > 申报时间控制     | (              | <b>5</b> )#  | a (+) | am () 110 (+)               | 审核                 | 目前系统正在         | 完善中,强烈排          | ≜荐您使用360g | 全浏览器下 | 的极速模式              | 进行申报,      | 给您带来的不       | 更我们深感歉虑      |             | 请选择 | × @  | ~          |        | 查:          | 焽  |
| > 毕设远题控制     | E              | <u> </u>     |       |                             |                    |                |                  |           |       |                    | 课题内        |              |              |             |     |      |            |        |             | 7  |
| > 指导老师资格     |                | 序号           | 廣别    | 设计(论文)题目                    | 教研室或产学研相结合具<br>体单位 | 课题画向学院         | 限报专业             | 教工号       | 指导老师  | 职称                 | 容是否<br>可修改 | 老师可申报课<br>题数 | 课题可申报学<br>生数 | 课题可接收人<br>数 | 审核人 | 审核时间 | IP         | 审核状态   | 操作          |    |
| > 课题申报管理     |                |              |       |                             |                    | 1              | 光电信息科学           |           |       |                    | 31010      |              |              |             |     |      |            |        |             |    |
| > 可选课题统计     |                | 1.           | 2018  |                             | x                  | <b>米田 李陽</b>   | 与工程 (光电          | 61201 1   |       | 40.55              | 8          | 6            | 3            | 1           |     |      |            | 1001   | 48.00 18-2  | 1  |
| > 学生远超处理     |                | 1            | 2010  | Wisk                        | •                  | 100710         | 信息工程方            | ULUIC I   |       | WALK               | -          | Ŭ            | 5            | •           |     | π    | 直接修改到      |        | Plot El C   | 1  |
| > 达起"南北田"日   |                |              |       | • 2                         | 1世 〇不通过*           |                | 門)               |           |       |                    |            |              |              |             |     |      |            |        |             |    |
| > 法数字会管理     |                | 2            | 2018  | 原因:                         | 0                  | 计算机定律          | 计算机科学与           | 61201 3   | -     | 21401 <del>5</del> | <u>a</u>   | 6            | 3            | 1           |     |      |            | 通过     | 修改 音景       |    |
| > 出设管面结果     |                |              | 2010  |                             | ×                  |                | 技术               | 01201 3   | -     | MORALDS.           | -          | Ŭ            | 3            | •           |     |      |            | Allena | TOTAL SECON |    |
| > 毕设成装管理     |                |              | 2018  | 99                          | 认 取消               | and the sector | 4-18 M 17 17     | 61201     |       |                    | *          | 6            | 2            |             |     |      |            | 380+   | ALC: 10.0   |    |
| > 成绩修改审核     |                |              | 2010  | 探測器                         |                    | NOVETING       | NUME OF DECISION | 01205 1   |       | W17604             | -          | °            | 5            | -           |     |      |            | 1012   | IPLA ER     |    |
| > 成装修改查询     |                |              |       |                             |                    |                | 光电信息科学           |           |       |                    |            |              |              |             |     |      |            |        |             |    |
| > 人数统计查询     |                | 4            | 2018  | 制器产生艾里光束                    | 信息光学教研室            | 光电学院           | 与工程(光信           | 61203 '0  |       | 副教授                | 否          | 6            | 3            | 1           |     |      |            | 通过     | 修改 查看       | ł  |
| > 毕设综合统计     |                |              |       | 的研究                         |                    |                | 本)               |           |       |                    |            |              |              |             |     |      |            |        |             |    |
| > 毕业设计成绩old  |                |              |       |                             |                    |                |                  |           |       |                    |            |              |              |             |     |      |            |        |             |    |
| > 毕业答辩审核old  |                | 5            | 2018  |                             | 航天502所             | 光电学院           | 利田田(大平)(大        | 61201 1   |       | 教授                 | 쥼          | 6            | 3            | 1           |     |      |            | 通过     | 修改 查看       |    |
| > 毕业等辩安排(暂时不 |                |              |       | 学系统中的应用                     |                    |                |                  |           |       |                    |            |              |              |             |     |      |            |        |             |    |
| > 管辦专家安排(暂时不 |                |              |       |                             |                    |                | 光电信息科学           |           |       |                    |            |              |              |             |     |      |            |        |             |    |
| 实习实训管理       |                | 6            | 2018  |                             | 光工二所               | 光电学院           | 信息工程方            | 61201 1   |       | 副研究员               | 쥼          | 6            | 3            | 1           |     |      |            | 通过     | 修改 查看       | ŧ. |
| 学科竞赛管理       |                | 审核           | 诵过的   | ─ <del>姨设计</del><br>题目,可允许指 | <br>鼻老师再次修改,且2     | 「需要再次审核        | 向)               |           |       |                    |            |              |              |             |     |      |            |        |             | ~  |
| 课程设计安排       | ~ ⊯            | 题内容          | 是否可修  | 改 🖌 🔜 🖌 批量的                 | 政 删除 一只能删          | 除审核"不通过        | "的题目             |           |       |                    |            |              |              |             |     | 1/4  | 1页[4055条]( |        | ) (*) 1     | •  |
| □ 课题申报管理     |                |              |       |                             |                    |                |                  |           |       |                    |            |              |              |             |     |      |            |        |             | Ĩ  |

#### 2.3 题目修改审核

在"**课题申报管理**"中,审题负责人勾选某个审核"**通过**"的选题 后,如果将其"**课题内容是否可修改**"选择"是"并点击"**批量修改**"按 钮确认后,将赋予指导老师一次该选题的修改机会,且无需再次审核。 审核状态为"未通过"时,指导教师本人也可修改题目后再次提交,题 目审核负责人可再将该题目的审核状态修改为"通过"。

#### 2.4 更改题目审核界面每页显示条数

系统默认每页显示 10 条记录,但进入"系统管理"->个人设置 ->修改个人信息->自定义分页数量 菜单后,在输入框中输入您需要 显示的条数,每页最多可显示 200 条记录:

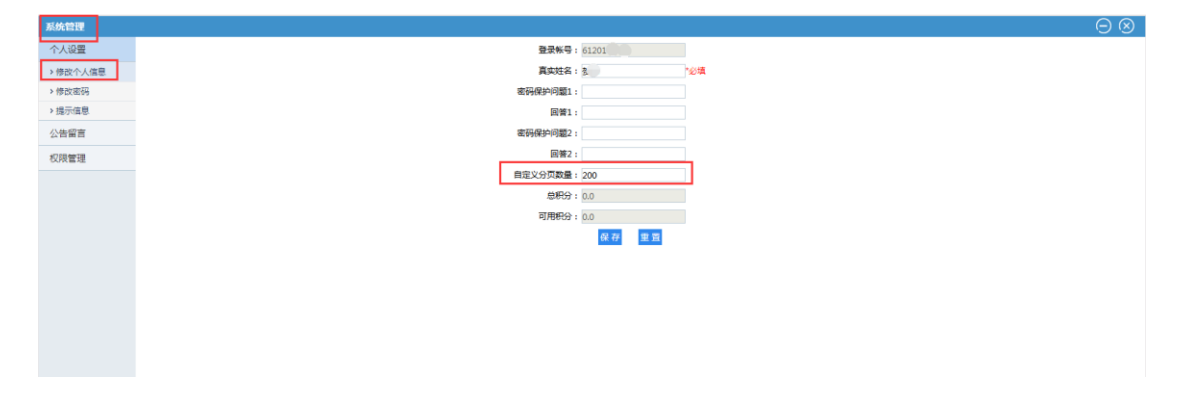

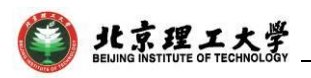

## 3. 学生用户功能

#### 3.1 登录方式

通过点击教务部主页(http://jwc.bit.edu.cn/),打开网页下方"综合 教务系统",输入单点登录账号和密码,登录教务系统。

| <b>参</b><br>综合教务<br>系统              | <b>く</b><br>移动教<br>务专区                  | (1)<br>本科生国<br>际交流网站       | <b>(</b><br>()<br>()<br>()<br>()<br>()<br>()<br>()<br>()<br>()<br>()<br>()<br>()<br>() | <b>た</b> 学英语四<br>六级报名系统 | 教学日历<br>上课时间 |  |
|-------------------------------------|-----------------------------------------|----------------------------|----------------------------------------------------------------------------------------|-------------------------|--------------|--|
| 北京理工大学教务<br>地址:中关村校区<br>传真:010-6891 | 3部版权所有<br>≤中心教学楼132房间<br>2775 邮箱:jwserv | 业务室职责与联系<br>ice@bit.edu.cn | 系方式                                                                                    |                         |              |  |

#### 3.2 学生选题

登录系统后,依次点击"**实践环节"->"毕业设计"->"学生选题申** 请"菜单进入选题界面,看到面向本专业开设的可选题目:

| ٢                | ● 北京理工大学 数学一体化服务平台 |                            |                    |                         |       |      |      |     |      |      |        |           |
|------------------|--------------------|----------------------------|--------------------|-------------------------|-------|------|------|-----|------|------|--------|-----------|
| <b>^</b>         | 我的桌面               | 学籍成绩                       | 培养管理               | 实践环节                    | 实践创新  |      |      |     |      |      |        |           |
| 毕业<br>学生送<br>过程# |                    | <mark>首页 » 부</mark><br>指导창 | 些 <b>业设计 » 学</b> 生 | <b>生选题</b><br>  设计(论文)题 | 目:查询  |      |      |     |      |      |        |           |
| 加生物              | 日子旧心               | 届别                         |                    | 设计(论)                   | 文)題目  | 院系   | 指导老师 | 职称  | 选题状态 | 已报人数 | 可报人数上限 | 操作        |
| 同志改              | UTHI定父<br>等审结里     | 2018                       |                    |                         | 强度分析  | 机电学院 |      | 副教授 |      | 0    | 3      | 课题明细   选题 |
| 论文成              |                    | 2018                       |                    |                         | 发电器研究 | 机电学院 |      | 讲师  |      | 0    | 3      | 课题明细   选题 |
|                  |                    | 2018                       |                    |                         | 國系统研究 | 机电学院 |      | 讲师  |      | 0    | 3      | 课题明细   选题 |
|                  |                    | 2018                       |                    |                         | 设计    | 机电学院 |      | 教授  |      | 0    | 3      | 课题明细   选题 |

点击题目列表右侧的"**课题明细**"按钮,可查看题目信息;点击"选 题"按钮,在弹出的窗口填写志愿及个人联系方式后,点击"确定":

| 🩋 选题志愿_毕业设计 |    | _ | × |
|-------------|----|---|---|
| 😢 关闭        |    |   | ~ |
|             |    |   |   |
| 青选择选题志愿:    |    |   |   |
| ○第1志風       | Ę  |   |   |
| 手机号码:       |    | ŧ |   |
| 邮箱:         |    |   |   |
| QQ号 :       |    |   |   |
| 微信号:        |    |   |   |
| 确定放         | 弃  |   | ~ |
|             | 11 |   |   |

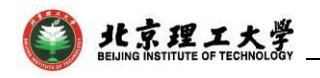

点击"确定"按钮后,选题界面的该条选题状态将显示为"审核中", <mark>及时联系指导老师 接收 或 拒绝</mark>,如下图:

| ()<br>此京理<br>BELJING INSTITUTE | ジル京理エ大学 教学一体化服务平台 BELJING INSTITUTE OF TECHNOLOGY |                          |                         |         |           |      |     |      |      |         |             |  |
|--------------------------------|---------------------------------------------------|--------------------------|-------------------------|---------|-----------|------|-----|------|------|---------|-------------|--|
| ☆ 我的桌面                         | 学籍成绩                                              | 培养管理                     | 实践环节                    | 实践创新    |           |      |     |      |      |         |             |  |
| 毕业设计<br>学生选题申请                 | <b>首</b> 页 » 毕<br>指导老师                            | 业设计 » 学<br><sup>ii</sup> | <b>生选题</b><br>] 设计(论文)题 | 目:      | 查询        |      |     |      |      |         |             |  |
| 过程相守南北                         | 屆别                                                |                          | 设计(论文)题目                | l       | 院系        | 指导老师 | 职称  | 选题状态 | 已报人数 | 可报人数上限  | 操作          |  |
| 问态贝科定义                         | 2018                                              | 1                        | 10                      | 如果的定量研究 | 人文与社会科学学院 |      | 副教授 | 审核中  | 1    | 3       | 课题明细   取消选题 |  |
| 论文成绩查询                         |                                                   |                          |                         |         |           |      |     |      |      | 转到 1 共1 | 页1条 〈 〉     |  |
|                                |                                                   |                          |                         |         | 选题历史      | 中记录  |     |      |      |         |             |  |
|                                | 序号                                                | 届别                       | 设计(i                    | 论文)题目   | 指导老师      | 退选人  |     | 退选时间 |      | 退选类型    | 退选原因        |  |
|                                |                                                   |                          |                         |         |           |      |     |      |      |         |             |  |

如果被老师接收,选题界面会出现如下红色框中的提示信息,选 题状态显示"已接收",且底下有一行红色字"你已被 XX 老师接 收":

| 此京理工大学 教学一体化服务平台     [11201 )6)      [11201 )6)      [11201 )6)     [11201 )6)     [11201 )6)     [11201 )6)     [11201 )6]     [11201 )6]     [11201 )6]     [11201 )6]     [11201 )6]     [11201 )6]     [11201 )6]     [11201 )6]     [11201 )6]     [11201 )6]     [11201 )6]     [11201 )6]     [11201 )6]     [11201 )6]     [11201 )6]     [11201 )6]     [11201 )6]     [11201 )6]     [11201 )6]     [11201 )6]     [11201 )6]     [11201 )6]     [11201 )6]     [11201 )6]     [11201 )6]     [11201 )6]     [11201 )6]     [11201 )6]     [11201 )6]     [11201 )6]     [11201 )6]     [11201 )6]     [11201 )6]     [11201 )6]     [11201 )6]     [11201 )6]     [11201 )6]     [11201 )6]     [11201 )6]     [11201 )6]     [11201 )6]     [11201 )6]     [11201 )6]     [11201 )6]     [11201 )6]     [11201 )6]     [11201 )6]     [11201 )6]     [11201 )6]     [11201 )6]     [11201 )6]     [11201 )6]     [11201 )6]     [11201 )6]     [11201 )6]     [11201 )6]     [11201 )6]     [11201 )6]     [11201 )6]     [11201 )7]     [11201 )6]     [11201 )6]     [11201 )7]     [11201 )7]     [11201 )7]     [11201 )7]     [11201 )7]     [11201 )7]     [11201 )7]     [11201 )7]     [11201 )7]     [11201 )7]     [11201 )7]     [11201 )7]     [11201 )7]     [11201 )7]     [11201 )7]     [11201 )7]     [11201 )7]     [11201 )7]     [11201 )7]     [11201 )7]     [11201 )7]     [11201 )7]     [11201 ]7]     [11201 ]7]     [11201 ]7]     [11201 ]7]     [11201 ]7]     [11201 ]7]     [11201 ]7]     [11201 ]7]     [11201 ]7]     [11201 ]7]      [11201 ]7]     [11201 ]7]     [11201 ]7]     [11201 ]7]     [11201 ]7]     [11201 ]7]     [11201 ]7]     [11201 ]7]     [11201 ]7]     [11201 ]7]     [11201 ]7]     [11201 ]7]     [11201 ]7]     [11201 ]7]     [11201 ]7]     [11201 ]7]     [11201 ]7]     [11201 ]7]     [11201 ]7]     [11201 ]7]     [11201 ]7]     [11201 ]7]     [11201 ]7]     [11201 ]7]     [11201 ]7]     [11201 ]7]     [11201 ]7]     [11201 ]7]     [11201 ]7]     [11201 ]7]      [11201 ]7]     [11201 ]7]     [11201 ]7]     [11201 ]7] |                         |                            |                       |          |      |        |        |       |             |         |        |
|----------------------------------------------------------------------------------------------------|-------------------------|----------------------------|-----------------------|----------|------|--------|--------|-------|-------------|---------|--------|
| ↑ 我的桌面                                                                                                    | 学籍成绩                    | 培养管理                       | 实践环节                  | 实践创新     |      |        |        |       |             |         |        |
| 毕业设计<br>学生洗题申请                                                                                                    | <mark>首页</mark> »<br>指导 | 毕业设计 » 学<br><sup>老师:</sup> | <b>生选题</b><br>设计(论文)题 | 目:    查道 | 1    |        |        |       |             |         |        |
| 过程指导情况                                                                                                    | 届别                      | N.                         | 设计(论文)                | 题目       | 院系   | 指导老师   | 职称     | 选题状态  | 已报人数        | 可报人数上限  | 操作     |
| 周志资料提交                                                                                                    | 201                     | 8 (                        | ,                     | 制导方法研究   | 宇航学院 | 1      | 副教授    | 已接收   | 1           | 3       | 课题明细   |
| 论文成绩查询                                                                                                    |                         |                            |                       |          | 你已   | 被[老师接收 | Ζ      |       | 转到          | 1 共1页1条 | < >    |
|                                                                                                    |                         |                            |                       |          | 选    | 题历史记录  | Ę      |       |             |         |        |
|                                                                                                    | 序号                      | 屆别                         | 设计(说                  | (文)题目    | 指导老师 | 退油     | 先人     | il    | 选时间         | 退选类型    | 退选原因   |
|                                                                                                    | 1                       | 2018                       |                       | 搜索方法研究   |      | F[11   | 201 6] | 2018- | 01-04 18:51 | 学生退选    | 学生取消选题 |
|                                                                                                    |                         |                            |                       |          |      |        |        | -     |             | 1       |        |

如果被老师**拒绝**,或学生自己**取消选题**,会显示在**选题历史记录** 中,需**重新选题**。

#### 3.3 线上线下提问

在"过程指导情况"菜单,点击"在线提问"或"线下指导"可向指导教师在线提问、或录入线下交流情况,点击"打印"可导出过程指导记录:

| ()<br>此京月<br>BELJING INSTITU | 里工大学<br>JTE OF TECHNOLOG | <b>y</b>  |          |      |      |     | 毕业设计(论文)         |
|------------------------------|--------------------------|-----------|----------|------|------|-----|------------------|
| ビ京理<br>Beljing institute     | エ大学 教<br>OF TECHNOLOGY   | 学一体化服务平台  | á        |      |      | 3(1 | 1201-1)          |
| ☆ 我的桌面                       | 学籍成绩 培                   | 养管理  实践环节 | 实践创新     |      |      |     |                  |
| 🖴 毕业设计                       | 首页 » 毕业说                 | 计 » 过程反馈  |          |      |      |     |                  |
| 字生远题申请                       | 年度                       |           | 设计(论文)题目 | 院系   | 指导老师 | 职称  | 操作               |
| 过程指导情况                       | 2018                     |           | 方法研究     | 宇航学院 |      | 教授  | 在线提问   线下指导   打印 |
| 向志贞科提交<br>论文查重结果<br>论文成绩查询   |                          |           |          |      |      |     | 转到 1 共1页 1条 < >  |

#### 3.4 周志、开题报告等资料上传

进入"**毕业设计**"->"周志资料提交",可填写周志,提交开题报告、 中期报告、文献翻译、毕业论文等资料:

| 🔤 毕业设计 | 首页 » 毕业设计 » 文件 | 牛中心                      | _              | _     | _                        |         |
|--------|----------------|--------------------------|----------------|-------|--------------------------|---------|
| 学生选题申请 |                | 屆別:2018 课题编号:BYKT2       | 201 50 课题名称:   | 无人机航迹 | 规划方法研究 指导老师:             |         |
| 过程指导情况 |                |                          |                |       |                          |         |
| 周志资料提交 |                |                          |                |       |                          |         |
| 论文查重结果 |                |                          |                |       |                          |         |
| 论文成绩查询 |                |                          |                |       |                          |         |
|        |                |                          |                |       |                          |         |
|        |                |                          |                |       |                          |         |
|        |                |                          |                |       |                          |         |
|        | 开题报告           | 揭交状态:未提交<br>提交时间:        | 提交」查看          | 中期报告  | 提交状态:未提交<br>提交时间:        | 提交  查看  |
|        | 文献翻译           | 提交状态:未提交<br>提交时间:        | 提交   查看        | 毕业论文  | 提交状态:未提交<br>揭交时间:        | 提交  查看  |
|        | 周志1            | 学生提交状态:已提交<br>老师回复状态:已回复 | <u>填写</u>   查看 | 周志2   | 学生提交状态:已提交<br>老师回复状态:未回复 | 填写   查看 |
|        | 周志3            | 学生提交状态:未提交               | 填写   查看        | 周志4   | 学生提交状态:未提交               | 埴写   查看 |
|        | 周志5            | 学生提交状态:未提交               | 填写   查看        | 周志6   | 学生提交状态:未提交               | 填写   查看 |
|        | 周志7            | 学生揭交状态:未揭交               | 埴写   查看        | 周志8   | 学生提交状态:未提交               | 埴写   查看 |
|        | 周志9            | 学生提交状态:未提交               | 填写   查看        | 周志10  | 学生提交状态:未提交               | 填写   查看 |
|        | 周志11           | 学生提交状态:未提交               | 填写   查看        | 周志12  | 学生提交状态:未提交               | 填写   查看 |
|        | 周志13           | 学生提交状态:未提交               | 填写   查看        | 周志14  | 学生提交状态:未提交               | 填写   查看 |
|        | 周志15           | 学生提交状态:未提交               | 填写   查看        | 周志16  | 学生提交状态:未提交               | 填写   查看 |
|        |                |                          | 打日             | 周志    |                          |         |

#### 3.5 查看毕设(论文)成绩

学院上传论文查重结果之后,学生可在"论文查重结果"菜单中 查看。

#### 3.6 查看毕设(论文)成绩

学院登录并提交毕业设计(论文)答辩成绩后,可在"论文成绩 查询"菜单下查看。

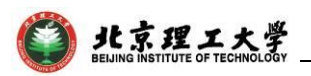

### 4. 学院用户管理功能

#### 4.1 登录方式

通过点击教务部主页(http://jwc.bit.edu.cn/),打开网页下方"综合 教务系统",输入单点登录账号和密码,登录教务系统。

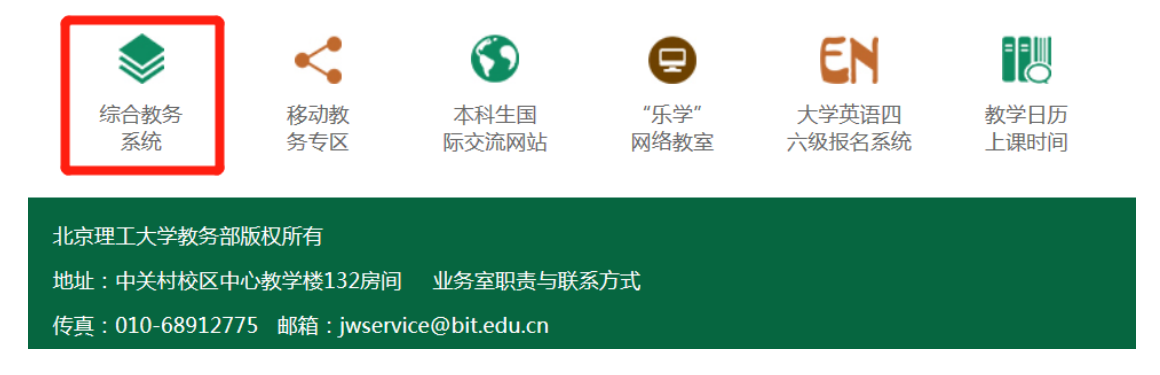

#### 4.2 申报时间控制(老师申报题目)

登录后,进入"**实践教学**"->"毕业设计管理"菜单,点击【申报 时间控制】子菜单,可查看当前使用届别的老师课题申报开始时间和 申报截止时间:

| 实践教学     |       |           |      |                                                                                                    |                     |          | $\odot$ |
|----------|-------|-----------|------|----------------------------------------------------------------------------------------------------|---------------------|----------|---------|
| 毕业设计管理   | 申请时间招 | 制         |      |                                                                                                    |                     |          |         |
| > 申报时间控制 | 增加 控制 |           |      |                                                                                                    | 请选择                 | ≨ ▼ @s ▼ | 查找      |
| > 毕设远题控制 |       | <b>69</b> | RN   | THAT IS A SHORE TO A SHORE TO A S | 104824 (L042)       | ****     |         |
| > 指导老师资格 |       | 18-5      | 開が   | 4P1K7T%6(1)(P)                                                                                                    | 493K881E23(P)       | -        | INTE    |
| > 课题申报管理 |       | 1         | 2018 | 2017-11-30 09:00:00                                                                                                    | 2018-03-18 23:59:59 | 是        |         |
| > 可选课题统计 |       |           |      |                                                                                                    |                     |          |         |
| > 学生远疆处理 |       |           |      |                                                                                                    |                     |          |         |
| > 法题情况查询 |       |           |      |                                                                                                    |                     |          |         |
| > 过程指导情况 |       |           |      |                                                                                                    |                     |          |         |
| > 选题综合管理 |       |           |      |                                                                                                    |                     |          |         |
| > 毕设查重结果 |       |           |      |                                                                                                    |                     |          |         |
| > 毕设成绩管理 |       |           |      |                                                                                                    |                     |          |         |
| > 成绩惨改审核 |       |           |      |                                                                                                    |                     |          |         |
| > 成绩修改查询 |       |           |      |                                                                                                    |                     |          |         |
| > 人数统计查询 |       |           |      |                                                                                                    |                     |          |         |
| > 毕设综合统计 |       |           |      |                                                                                                    |                     |          |         |
| 文件橫板管理   |       |           |      |                                                                                                    |                     |          |         |

#### 4.3 毕设选题控制(学生选择题目)

在【毕设选题控制】子菜单中,可查看当前使用届别的学生选题 开始时间和选题截止时间(包括教师接收/拒绝学生):

| 实践教学     |       |     |      |                     |                     |       |        |         | $\ominus \otimes$ |
|----------|-------|-----|------|---------------------|---------------------|-------|--------|---------|-------------------|
| 毕业设计管理   | 毕业选题排 | 制列表 |      |                     |                     |       |        |         |                   |
| > 申报时间控制 | 增加    |     |      |                     |                     |       | 请选择    | - • & • | 查 找               |
| > 学び四部分制 |       | 序号  | 漏別   | 造题开始时间              | 违题截止时间              | 最大选题数 | 教师可选学生 | 当前遗题标志  | 操作                |
| > 课题申报管理 |       | 1   | 2018 | 2017-12-22 09:00:00 | 2018-03-18 23:59:59 | 1     | 昰      | 是       |                   |

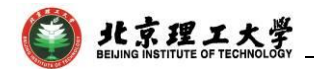

#### 4.4 指导老师资格

在【指导老师资格】子菜单中,可查看本学院教职工在系统中是 否具有本科生毕业设计指导资格:

| 实践教学                          |             |      |         |        |     |      |   |            |       |   |                                         |            |        |            | (         | $\ni \otimes$ |
|-------------------------------|-------------|------|---------|--------|-----|------|---|------------|-------|---|-----------------------------------------|------------|--------|------------|-----------|---------------|
| 毕业设计管理                        | 是否具         | 有指导  | 教师资格列   | リ表     |     |      |   |            |       |   |                                         |            |        |            |           |               |
| > 申报时间控制                      | <b>(</b> ]# | TEP  |         |        |     |      |   |            |       |   | 请选择 ▼ 像                                 | •          | 并且▼请选择 | • • •      |           | 查 找           |
| > 毕设远题控制                      |             | 序号   |         | 救工号    |     | 姓名   |   | 单位名称       | 职称    |   | 性别                                      | 是否具有指导教师资格 | 修改人    | 修改时间       | IP        |               |
| > 損等吃你卖債                      |             | 1    | 612010  | 17     |     | 8    |   | 学院         | 教授    | 5 | 1                                       | 是          | admin  | 2017-11-27 | 127.0.0.1 | ^             |
| > 研設印放台地                      |             | 2    | 612010  | ,2     | 1.  |      | - | 学院         | 讲师    | 5 | 9                                       | 문          | admin  | 2017-11-27 | 127.0.0.1 |               |
| 、学生注意がに                       |             | 3    | 612011  | 2      | 1   |      |   | 学院         | 副教授   | 3 | c .                                     | 료          | admin  | 2017-11-27 | 127.0.0.1 |               |
| > 守王远藏之连                      |             | 4    | 612011  | 59     | 1.9 | 3    |   | 学院         | 副教授   | 5 | 3                                       | 是          | admin  | 2017-11-27 | 127.0.0.1 |               |
| <ul> <li>         ·</li></ul> |             | 5    | 612011  | 0      | 1 3 | 3    |   | 学院         | 副教授   | 5 | 1                                       | 是          | admin  | 2017-11-27 | 127.0.0.1 |               |
| <ul> <li>法题综合管理</li> </ul>    |             | 6    | 612011  | 5      | 1 8 |      |   | 学院         | 讲师    | 3 | τ                                       | 是          | admin  | 2017-11-27 | 127.0.0.1 |               |
| > 毕设查重结果                      |             | 7    | 612011  | 3      | 1 1 |      |   | 学院         | 副教授   | 3 | t                                       | 문          | admin  | 2017-11-27 | 127.0.0.1 |               |
| > 毕设成绩管理                      |             | 8    | 612012  | 3      |     | 9    |   | 学院         | 副較授   | 3 | c i i i i i i i i i i i i i i i i i i i | 물          | admin  | 2017-11-27 | 127.0.0.1 |               |
| > 成绩修改审核                      |             | 9    | 612012  | 3      | ŝ   | 8    |   | 学院         | 副教授   | 5 | 8                                       | 是          | admin  | 2017-11-27 | 127.0.0.1 |               |
| > 成绩修改查询                      |             | 10   | 612012′ | 4      |     |      |   | <b>料院</b>  | 讲师    | 5 | 1                                       | 是          | admin  | 2017-11-27 | 127.0.0.1 |               |
| > 人数统计查询                      |             | 11   | 612013  | L      | 4   |      |   | 羊院         | 副教授   | 5 |                                         | 문          | admin  | 2017-11-27 | 127.0.0.1 |               |
| > 毕设综合统计                      |             | 12   | 612013  | ,      |     |      |   | CD化        | 副教授   | 5 | 8                                       | 문          | admin  | 2017-11-27 | 127.0.0.1 |               |
| ☆件模板管理                        |             | 13   | 612013  | 7      | 3   | ¥    |   | 和完         | 副教授   | 5 | 1                                       | 문          | admin  | 2017-11-27 | 127.0.0.1 |               |
| COT BRIDE BAL                 |             | 14   | 612013  | 1      | -1  | Ś    |   | 印完         | 讲师    | 3 | c                                       | 是          | admin  | 2017-11-27 | 127.0.0.1 |               |
|                               |             | 15   | 612013  |        | 10  |      |   | 和院         | 讲师    | 5 | 8                                       | 是          | admin  | 2017-11-27 | 127.0.0.1 |               |
|                               |             | 16   | 612013  | ė      | . 0 | 皮    |   | 学院         | 助理研究员 | 5 | 8                                       | 是          | admin  | 2017-11-27 | 127.0.0.1 |               |
|                               |             | 17   | 612013  | 6      | 5-  | -    |   | 羊晄         | 讲师    | 5 | 1                                       | 문          | admin  | 2017-11-27 | 127.0.0.1 |               |
|                               |             | 18   | 61201   | 6      | 3   |      |   | <b>半院</b>  | 副教授   | 5 | 3                                       | 是          | admin  | 2017-11-27 | 127.0.0.1 |               |
|                               |             | 19   | 61201   | 3      | E   |      |   | <i>羊</i> 院 | 讲师    | 5 | 3                                       | 是          | admin  | 2017-11-27 | 127.0.0.1 | -             |
|                               | 批量修改        | : 是? | 5具有指导#  | 如师资格 🔻 | 문   | ▼ 修改 |   |            |       |   |                                         |            |        | 1/3页[217条] |           | 1 🗃           |
| □ 指导老师资格                      |             |      |         |        |     |      |   |            |       |   |                                         |            |        |            |           |               |

#### 4.5 课题申报管理

在【**课题申报管理**】子菜单中,可查看本学院各专业教师的课题 申报情况,以及课题的审核状态(通过/审核中/未通过):

| 非业设计管理           | 1 | 业设   | +(论文)       | 安排列表             |               |                                                                                                    |               |          |               |          |              |         |        |        |       |           |    |          |            |
|------------------|---|------|-------------|------------------|---------------|----------------------------------------------------------------------------------------------------|---------------|----------|---------------|----------|--------------|---------|--------|--------|-------|-----------|----|----------|------------|
| 申报时间控制           | ( | 5)10 |             | FIR WAR          | 目前系统          | 在完善中,强                                                                                                    | 烈推荐您使用3       | 60安全浏览器下 | 的极速模式进        | 行申报,给约   | <b>您带来的不</b> | 要我们深想數意 |        | 请选择    |       | ۰ ۱       |    |          | 查找         |
| 毕设远题控制<br>描导老师资格 |   | 成日   | <b>展</b> 別  | 设计(论文)题目         | 教研室或产学研相结合具   | 建筑而由学院                                                                                                    | 网络专业          | NTS      | 21526         | ER EX    | 课题内容         | 老师可申报课  | 课题可申报学 | 课题可接收人 | 宙核人   | 宙核时间      | IP | 市楼状态     | 1241       |
| 建設由設設理           |   |      | and a state | Berr (HE-A) MILL | 体单位           | that the second second se | 1000          | MAL 9    | in the second | a comp   | 改            | 题数      | 生数     | 数      | HILV. |           |    | HIN SOLD | 1          |
| 可法课题统计           |   | 1    | 2018        | 品牌监测系发           | 管理科学与物流系      | 学院                                                                                                    | 信息管理与信<br>思系统 | 61201 5  |               | 教授       | 否            |         | 3      | 1      |       |           |    | 通过       | 22         |
| 学生远墅处理<br>远墅情况查询 | 0 | 2    | 2018        | 中亚直接投            | 國际经济与贸易系      | 学院                                                                                                    | 国际经济与贸易       | 61201    | i             | 教授       |              | 6       | 3      | 1      |       |           |    | 通过       | 효성         |
| 过程指导情况<br>远题综合管理 |   | 3    | 2018        | 信息披露的            | 会计            | 学院                                                                                                    | 会计学           | 61201 ?  | Ŧ             | 教授       | 否            | 6       | 3      | 1      |       |           |    | 通过       | 22         |
| 学设查里结果<br>学说成结管理 |   | 4    | 2018        | 相的证券權料<br>均设计与开发 | 曾理科学与物流系      | 学院                                                                                                    | 信息管理与信<br>息系统 | 61201 3  |               | 讲问       | <b>A</b>     | 6       | 3      | 1      |       |           |    | 通过       | ±2         |
| 成绩修改审核<br>成绩修改查询 |   | 5    | 2018        | #金对我国纲<br>(出口的影响 | 国际贸易与金融系      | 学院                                                                                                    | 国际经济与贸<br>易   | 61201 3  | I             | 讲物       |              | 6       | 3      | 1      |       |           |    | 通过       | <b>a</b> a |
| 人数统计查询<br>举设综合统计 |   | 6    | 2018        | 业务中第三方           | ★理由44次支援      | 212                                                                                                    | 国际经济与贸        | 612010   |               | 4215     | æ            | 6       | 1      | 1      |       |           |    | 38317    |            |
| 文件模板管理           | 1 | Ĩ    | 2010        |                  | ENR PARTY PAR | Pha.                                                                                                    | 5             | URUR     | 100           | which is |              |         |        |        |       |           |    |          | 1          |
|                  |   | 7    | 2018        | 业助推"一带<br>格研究    | 管理与经济学院       | 学院                                                                                                    | 国际经济与贸易       | 612010   |               | 教授       | 쥼            | 6       | 3      | 1      |       |           |    | 通过       | 22         |
|                  | 0 | 8    | 2018        | 毛机在华营销<br>"手机营销对 | 国际贸易与金融系      | 学院                                                                                                    | 国际经济与贫<br>易   | 61201 3  |               | 讲师       |              | 6       | 3      | 1      |       |           |    | 通过       | 22         |
|                  |   |      |             | ¥"臂展下我           |               |                                                                                                    | 国际经济监察        |          |               |          |              |         |        |        |       |           |    |          |            |
|                  |   | 間内容  | 是否可能改       | ·                | Refe .        |                                                                                                    |               |          |               |          |              |         |        |        |       | 1/3001227 |    | 000      | 1          |

#### 4.6 可选课题统计

在【**可选课题统计**】子菜单中,可统计本学院当前届别**各专业** 学生人数及**各专业**可选课题数,以及审核通过的题目列表:

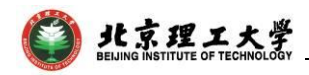

|          |               |                  |            |             |        |                     |                            |         |           |        |   | $\Theta$          |
|----------|---------------|------------------|------------|-------------|--------|---------------------|----------------------------|---------|-----------|--------|---|-------------------|
| 毕业设计管理   | 专业可选          | 课题数目列表           |            |             |        |                     |                            |         |           |        |   |                   |
| > 申报时间控制 | <b>(5)</b> 返回 | (्र) माम<br>(्र) |            |             |        |                     |                            |         | 请选择       | • @ •  |   | 查                 |
| > 毕设远题控制 | #B            | <u> </u>         | 101010-0   |             |        | 会社な分                | T120 de niv                |         | 2/1: 4 80 | a194.9 |   | 19.41             |
| > 描导老师资格 | 1             | 0078             | RESECTO    |             |        |                     | 2012                       |         | P-E-ARK   | 20     | a | INTE              |
| > 课题申报管理 | 2             | 日本 つ 短 の 子 成     |            |             |        |                     | 2013                       | 20      |           | 20     |   | 3990              |
| > 可选课题统计 | 2             |                  |            |             |        |                     | 2014                       | 0       |           | 20     |   | 177-100<br>306-00 |
| > 学生远题处理 | 3             |                  | <b>[</b> ] |             |        |                     | 2014                       | 27      |           | 29     |   | 3450              |
| > 远题情况查询 | 4             | 日本も短が子続          |            | े का        |        |                     |                            |         |           |        | × | 3750              |
| > 过程描导情况 | 2             | 百理与短行子統          | (          | <u>×</u> #3 | 卫动课题列号 |                     |                            |         |           |        |   | 3750              |
| > 选额综合管理 | -             | 百理与短沂子统          |            |             |        |                     | 请选择-                       | - T 🌸   | •         | 查 找    |   | 1450              |
| > 毕设查里结果 | ,             | 吉理与短所手続          |            | 应           | 2 1621 | 设计位文词题目             | 开理学院                       | 指导老师    | 1022      | 開洗人数   |   | 3490              |
| > 毕设成绩管理 | 8             | 吉坦与短沂学院          |            | 1           | 2018   | 主要常計的比較分析           | 普爾白林波学院                    | in o un | Riactal   | 1 ^    |   | 5430              |
| > 成绩惨改审核 | 9             | 言理与验济学院          |            | 2           | 2018   |                     | 日本 つ 注 の 子 に 音 理 日 に 次 学 陸 |         | Rietze    | 1      |   | 洋畑                |
| > 成绩修改查询 |               |                  |            | 2           | 2010   |                     |                            |         | 2010/032  |        |   |                   |
| > 人数统计查询 |               |                  |            |             | 2018   |                     | 日本もなかそれ                    |         | 10110     | 1      |   |                   |
| 毕设综合统计   |               |                  |            | 4           | 2018   | 39735 GTW196        | 吉理与短次子院                    |         | 9X52      | 1      |   |                   |
| 文件模板管理   |               |                  |            |             | 2018   | 何重力作                | 百理与控介子院                    |         | 24100     | 1      |   |                   |
|          |               |                  |            |             | 2018   | ) 萬何東朝朝代            | 吉坦与拉帅子院                    |         | SHID.     | 1      |   |                   |
|          |               |                  |            | 7           | 2018   | 2號總的影響時5%           | 官理与经济学院                    | 1       | 副教授       | 1      |   |                   |
|          |               |                  | -          | 8           | 2018   | 1略的比较研究             | 管理与经济学院                    | a       | 副敏授       | 1      |   |                   |
|          |               |                  | -          | 9           | 2018   | 1经济风险分析:基于福罐玻璃的案例研究 | 管理与经济学院                    |         | 副教授       | 1      |   |                   |
|          |               |                  |            | 10          | 2018   | #营销策略分析             | 管理与经济学院                    | A       | 副教授       | 1      | * |                   |

#### 4.7 学生选题处理

在【学生选题处理】子菜单中,可查看面向本学院开设的题目是 否有学生选报、接收学生情况,以及操作"接收"选题学生:

| 实践教学          |    |        |           |                  |           |       |          |            |       |                 |         |                               |      |          |                                       |             |           |                  |            |                | $\Theta$ |
|---------------|----|--------|-----------|------------------|-----------|-------|----------|------------|-------|-----------------|---------|-------------------------------|------|----------|---------------------------------------|-------------|-----------|------------------|------------|----------------|----------|
| 毕业设计管理 🄶      | 学徒 | 3选题/   | い理列       | 康                |           |       |          |            |       |                 |         |                               |      |          |                                       |             |           |                  |            |                |          |
| > 申报时间控制      | 6  | ) 20 M | 0         | #JED             |           |       |          |            |       |                 |         |                               |      |          |                                       |             |           | 请选择              | * @        | •              | 查找       |
| > 毕设选题控制      |    | 康县     |           | 10 million 44 80 | 2 831     | 名右山   | 120246   | 照月绘泉       | 10    | 计位分照日           | 1995 2  |                               | -    | 照日米田     | States and                            | R2300-1 500 | 198974795 | 10.00-10/1 14-02 | 10167 4 1  | 日本有学生法师        | 1945     |
| > 指导老师资格      |    | 185    | 1.        | 动的中外             | 5 MB      | K 2 M | 19-7-67P | 超目標写       | 18    | 11(形义)题目        | 14.45.4 | CAX -9-41                     | J.M. | 地日天里     |                                       | MUS AD      | 1007±75   | 1998-F±116       | 19840X.A.R | <b>用口刊子士担想</b> | TRTF     |
| > 课题申报管理      | R  | 1      | 材料学       | #院               | 环境工程      | 呈(材   | -        | BYKT201. 7 |       | 1               | 结合科研    | T#                            | *    | 业论文      | · · · · · · · · · · · · · · · · · · · | 1           | 11201 2   | -                | 1          |                | 洗择学生     |
| > 可选课题统计      |    |        |           |                  | 料)        |       |          |            | 的制备与研 | 充               |         |                               |      |          | 术研究                                   |             |           |                  |            |                |          |
| > 学生远题处理      |    |        | D 4       | 学生列表引            | 增科技大学     | ·版权所有 |          |            |       |                 |         | - 1                           |      | <        | 技术科学研                                 |             |           |                  |            |                |          |
| > 选题情况查询      |    | 2      | $\otimes$ | 学生列表             | ŧ         |       |          |            |       |                 |         |                               |      | 纹        | 究与工程技                                 | 1           | 11201 5   |                  | 1          | 是              | 选择学生     |
| > 过程描导情况      |    |        |           |                  |           |       |          |            | 请选择   | · @ ·           |         | 2                             | 我    | î        | 术研究                                   |             |           |                  |            |                |          |
| > 法题综合管理      |    | 3      |           | 1612             | 8000      | 大田    |          |            | 14-22 | 100             |         | 10.00                         |      | 紋        | THE                                   | 1           | 11201 9   |                  | 1          | 是              | 选择学生     |
| > 毕设查重结果      |    |        | -         | 1 24             | 22-1-9045 | 1     | 11201    |            | 100   | 111011日(++*     | 1) 00   | 411401                        |      | -        | 林子科学研                                 |             |           |                  |            |                |          |
| > 平安地域吉坦      |    | 4      | -         | × 0/3            | en.       | •     | 11101    | -          |       | ALORALIZE ( 104 | +) 05   | 411401                        |      | 这        | 究与工程技                                 | 1           |           |                  | 0          | 否              | 选择学生     |
|               |    |        |           |                  |           |       |          |            |       |                 |         |                               |      |          | 术研究                                   |             |           |                  |            |                |          |
| > 人對統计賽術      |    | 5      |           |                  |           |       |          |            |       |                 |         |                               |      | 27       | 理论研究                                  | 1           |           |                  | 0          | æ              | 法经济生     |
| > 出设综合统计      | _  |        |           |                  |           |       |          |            |       |                 |         |                               |      | <u> </u> | 12104174                              | •           |           |                  |            |                |          |
|               |    | 6      |           |                  |           |       |          |            |       |                 |         |                               |      | 紋        | 理论研究                                  | 1           | 11201-5   |                  | 1          | 是              | 选择学生     |
|               |    |        |           |                  |           |       |          |            |       |                 |         |                               |      |          | **-0.61 ***70                         |             |           |                  |            |                |          |
|               |    | 7      |           |                  |           |       |          |            |       |                 |         |                               |      | 汝        | · 按不科子研<br>究与丁程技                      | 1           | 11201 6   | -                | 1          | -              | 法授学生     |
|               | _  |        |           |                  |           |       |          |            |       |                 |         |                               |      |          | 术研究                                   |             |           |                  |            |                |          |
| <b>实习实训管理</b> |    |        |           |                  |           |       |          |            |       |                 |         |                               |      |          | 副心理会                                  |             |           |                  | 0          | *              | 121244   |
|               | -  | 8      |           |                  |           |       |          |            |       |                 |         |                               |      | вX       | 理论和论                                  | 1           |           |                  | U          | au.            | 运94手生    |
| 学科克费管理        |    |        |           |                  |           |       |          |            |       |                 |         |                               |      |          | 技术科学研                                 |             |           |                  |            |                |          |
| 课程设计安排        | 29 | (r)    |           |                  |           |       |          |            |       |                 |         |                               |      |          |                                       |             |           |                  | 1/40页[3    | )57ŝj 🛞 💽 🤕    | ) 🛪 🛯 अ  |
| ▶ 学生选题处理      |    |        | 批集        | 副修改: 研           | ŧλ        | • 拒绝  | • *      | BX         |       | 1/1页[]          | i 🏶 🛞 🗲 | $) \rightarrow \rightarrow 1$ | ۲    | •        |                                       |             |           |                  |            |                |          |

4.8 选题情况查询

在【选题情况查询】子菜单,可查看当届各专业学生的选题状态 (已选题/未选题,未选题包括已选报题目但尚未被老师接收的学生):

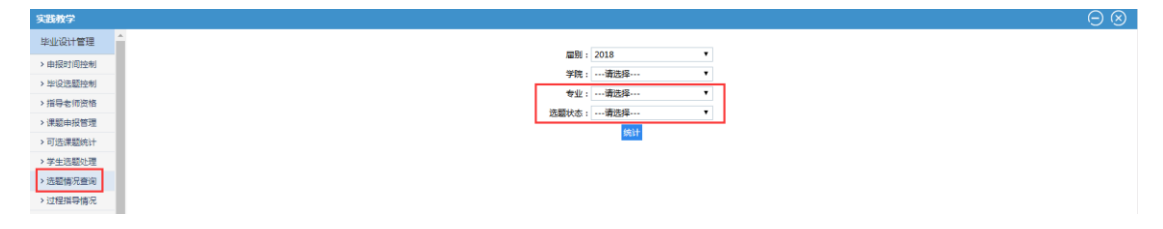

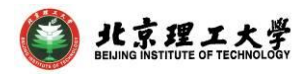

| 实践教学                         |      |                    |                   |          |         |         |                                            |                  |                |              |                   | $\Theta \otimes$  |
|------------------------------|------|--------------------|-------------------|----------|---------|---------|--------------------------------------------|------------------|----------------|--------------|-------------------|-------------------|
| 毕业设计管理                       | 学生   | 主选题情况查询            |                   |          |         |         |                                            |                  |                |              |                   |                   |
| > 申报时间控制                     | G    | )打印 ( <b>5)</b> 返回 |                   |          |         |         |                                            |                  |                |              |                   |                   |
| > 毕设远题控制                     | 1912 |                    | the diagonal free | 747.053  | 学生学品    | 9/114-9 | 10.0012.0                                  | HERD IN ARTICLES | 105M-2         | 的外贸易发展       | HalkOLL(Arth SEE  | 05 F34t m         |
| > 指导老师资格                     |      | +14                | (TRUM             | arawa.   | +1+5    | 7106    | ALL DO DO DO DO DO DO DO DO DO DO DO DO DO | -+-1307676764071 | <b>GEPPERE</b> | 507111-9-614 | + SEDGT (IE X/ALT | ALTICIA           |
| > 课题申报管理                     | 1    | 管理与经济学院            | 工商管理              | 21211401 | 1120: 6 | 8       | 已迭题                                        | 校内               | 1              |              | 1000              | 理论研究              |
| > 可选课题统计                     |      |                    | T                 |          |         |         | -                                          |                  | 10.            |              | 市场调               | -                 |
| > 学生选额处理                     | 2    | 管理与经济学院            | 上商管理              | 21211401 | 112( 23 | · · ·   |                                            | 12273            |                |              |                   | 地名帕努              |
| <ul> <li>) 远题情况查询</li> </ul> | 3    | 管理与经济学院            | 工商管理              | 21211401 | 1120 '4 |         | 已法额                                        | 校内               | 100            |              | 的股票               | 理论研究              |
| > 过程指导情况                     |      |                    |                   |          |         |         |                                            |                  | _              |              | 174814            |                   |
| > 送设春雷结里                     | 4    | 管理与经济学院            | 工商管理              | 21211401 | 11201 6 | 题       | 已迭题                                        | 校内               | 8              |              | 100 86 79         | 工程设计              |
| > 毕设成绩管理                     |      |                    | Table             | 21211121 |         |         |                                            |                  |                |              | 争力研               | 18.4.11           |
| > 成绩惨改审核                     | 2    | 管理与经济学院            | 工同管理              | 21211401 | 11201 3 | X       | C-4568                                     | 1011             | ÷.             |              |                   | 理记机公              |
| > 成绩修改查询                     | 6    | 管理与经济学院            | 工商管理              | 21211401 | 11201   | 8       | 已法额                                        | 校内               |                |              | 说是激               | 理论研究              |
| > 人数统计查问                     |      |                    |                   |          |         |         |                                            |                  | -              |              |                   |                   |
| > 毕设综合统计                     | 7    | 管理与经济学院            | 工商管理              | 21211401 | 11201   |         | 已活题                                        | 校内               | 1 1            |              | 开究                | 术研究               |
| 文件模板管理                       |      |                    |                   | 21211121 |         |         | -                                          |                  |                |              | 杉产业               |                   |
|                              | 8    | 管理与短沂子院            | 上两首理              | 21211401 | 112014  | 5 - E   | C-15-88                                    | 100 M            | £              |              |                   | 理记机分              |
|                              | 9    | 管理与经济学院            | 工商管理              | 21211401 | 11201 ? |         | 已远题                                        | 校内               | I              |              | 欄式<br>比模式         | 技术科学研究与工程技<br>术研究 |
|                              |      |                    |                   |          |         |         |                                            |                  |                |              | 5例                |                   |
|                              | 10   | 管理与经济学院            | 工商管理              | 21211401 | 11201 3 | 138:力   | 已迭顧                                        | 校内               | 1              |              | XIE C.            | 理论研究              |
|                              |      |                    |                   |          |         |         |                                            | -                |                |              | 1/4页[335条]        |                   |
| 送期情况查询                       |      |                    |                   |          |         |         |                                            |                  |                |              |                   |                   |

#### 4.9 查询过程指导情况

在【**过程指导情况**】子菜单中,可查看/下载学生线上线下提问、 指导教师回复记录:

| 〇 9 北京理工:                                         | 大学    |            | <u> </u>             | JL       | 102]北京理工大学 ×      | +                |          |        |            |                     |            | T            | - 0      | ×         |
|---------------------------------------------------|-------|------------|----------------------|----------|-------------------|------------------|----------|--------|------------|---------------------|------------|--------------|----------|-----------|
| 💙 < > c                                           | ) (   | 🖒 🗌 😎 http | p://jwms. <b>b</b> i | t.edu.cr | n/framework/main. | jsp              |          |        |            |                     | < 🕴 🗸 点此搜索 | ۹            | 0.5-     | Ξ         |
| ▷ 🏡 收蔵 ∨ □手机                                      | 改藏夾   | 0 收藏夹栏     | 2. 精彩网站              | ◎ 北京理    | I                 |                  |          |        |            |                     |            | 🗛 - 🗙 - 🔎    | 🕅 - 💕 -  | 88        |
| 实践教学                                              |       |            |                      |          |                   |                  |          |        |            |                     |            |              | $\Theta$ | $\otimes$ |
| 毕业设计管理                                            | 过程    | 指导情况列表     |                      |          |                   |                  |          |        |            |                     |            |              |          |           |
| > 申报时间控制                                          | (5)   | ie 🍙 fir   | 1                    |          |                   |                  |          |        |            |                     | 请选择 ▼      | <u>چ</u> •   | ±.       | 找         |
| > 毕设选题控制                                          |       |            | # 9                  | et 91    | 10.05             | 1021-(20-20-100日 | 1953.045 | 199.22 | (9/T 18/C) | 19436-143           | DEDE       | E Sento      | -        |           |
| > 描导老师资格                                          | 19-15 | 75         | XIA                  | 12.09    | 101404            | IKIT (IC.X)/25H  | 14-9-679 | SHOKE  | 子工课时       | 382143143145        | -9#CLS     | EX.DIN       | HISCING. | _         |
| > 课题申报管理                                          | 1     | 112014.    |                      | 男        | 08111405          | L 2              |          | 在线指导   | 4 9        | 2017-12-28 23:54:08 |            |              | 审核中      |           |
| > 可透课题统计                                          |       |            |                      |          |                   |                  |          |        | ŝ          |                     |            |              |          |           |
| <ul> <li>· 手生活動に増</li> <li>&gt; 洗師体況音询</li> </ul> |       |            |                      |          |                   | 3                |          | -      | 4. 3       |                     |            |              | -        |           |
| > 过程描导情况                                          | 2     | 112014     | · · · ·              | я        | 05411402          | 1                | 5        | 住現指导   |            | 2017-12-30 15:06:27 |            |              | 审核中      |           |
| > 选题综合管理                                          |       |            |                      |          |                   |                  |          |        | 5.         |                     |            |              |          |           |
| > 毕设查重结果                                          |       |            |                      |          |                   |                  |          |        | 1 3        |                     |            |              |          |           |
| > 毕设成绩管理                                          | 3     | 112014     | 1 1                  | 男        | 08111406          |                  | 3        | 在线指导   | r 4        | 2017-12-26 18:43:51 |            |              | 审核中      |           |
| 文件模板管理                                            |       |            | -                    |          |                   |                  |          |        | 1          |                     |            |              |          |           |
|                                                   | 4     | 112014:    | . ž                  | 男        | 08111402          | R                | 1        | 在規指导   | 5          | 2018-01-02 15:43:19 |            |              | 审核中      |           |
|                                                   |       |            |                      |          |                   |                  |          |        |            |                     |            |              |          |           |
|                                                   |       |            |                      |          |                   |                  |          |        |            |                     |            |              |          |           |
|                                                   |       |            |                      |          |                   |                  |          |        |            |                     |            |              |          |           |
|                                                   |       |            |                      |          |                   |                  |          |        |            |                     |            |              |          |           |
|                                                   |       |            |                      |          |                   |                  |          |        |            |                     |            |              |          |           |
|                                                   |       |            |                      |          |                   |                  |          |        |            |                     |            |              |          |           |
|                                                   | 4     |            |                      | _        |                   |                  |          |        |            |                     |            |              |          | ,         |
|                                                   |       |            |                      |          |                   |                  |          |        |            |                     |            | 1/1页[4条] 🛞 🤆 |          |           |
| □ 过程指导情况                                          |       |            |                      |          |                   |                  |          |        |            |                     |            |              |          |           |

#### 4.10 选题综合管理(开题、周志、论文资料等)

在【选题综合管理】子菜单中,可查看/下载学生选题状态、开题 报告、中期报告、周志提交情况、学生上传的定稿论文等信息:

|               |            | 京IJ            |             | 大学         |               |               |                      |              |        |        |        |       |       | 毕               | 业设                      | 计(论文)                           |
|---------------|------------|----------------|-------------|------------|---------------|---------------|----------------------|--------------|--------|--------|--------|-------|-------|-----------------|-------------------------|---------------------------------|
|               |            |                |             |            |               |               |                      |              |        |        |        |       |       |                 |                         |                                 |
|               | 工大学        | ŧ              | D           | lt.        | .02]北京理工大学 >  | < +           |                      |              |        |        |        |       |       |                 |                         | 11 – O )                        |
| $\forall$ < > | $\bigcirc$ |                | http://jwms | bit.edu.cn | /framework/ma | in.jsp        |                      |              |        |        |        |       | < 4 > | 点此搜索            |                         | a 🛛 🖬 🏷 =                       |
| D 🏫 收蔵 🗸 🛄 手  | 机收缩        | 缺 🛅 收藏病        | に (1) 精彩网ム  | よ 🕒 北京理    | I             |               |                      |              |        |        |        |       |       |                 | <b>R</b> <sub>0</sub> - | <mark>x - ,0 🛛 🛪 - 🕑 -</mark> 8 |
| 实践教学          |            |                |             |            |               |               |                      |              |        |        |        |       |       |                 |                         | $\Theta \otimes$                |
| 毕业设计管理        | 4          | 人法题情况          | 列表          |            |               |               |                      |              |        |        |        |       |       |                 |                         |                                 |
| > 申报时间控制      | 0          | <b>S</b> im (+ | )### (@)#JA | P (        |               |               |                      |              |        |        |        |       | -     | - 请洗福           | × •                     | 查 找                             |
| > 毕设选题控制      |            |                |             |            |               |               |                      |              |        |        |        |       |       | Rabba de la     | A                       |                                 |
| > 描导老师资格      | 序号         | 透照状态           | 学号          | 姓名         | 专业            | 设计(论文)题目      | 指导老师                 | 任务书状态        | 开题报告状态 | 中期报告状态 | 过程指导次数 | 周志提交数 | 毕设地点  | 华亚尼文(亚<br>终版)状态 | 化文化的CRAIN<br>状态         | 操作                              |
| > 课题申报管理      |            |                |             |            |               |               | _                    |              |        |        |        |       |       |                 |                         | 课题明细 学生完成情况 定稿                  |
| > 可选课题统计      | 1          | 审核中            | 11201       |            |               |               |                      | 通过           | 未提交    | 未提交    | 0      | 0     | 校内    | 未强交             | 未提交                     | 论文下载                            |
| > 学生远题处理      |            |                |             | -          |               | -             |                      |              |        |        |        |       |       |                 |                         | 课题明细 学生完成情况 定稿                  |
| > 远超情况登词      | 2          | 已接收            | 11201:      |            | 1             |               |                      | 通过           | 未提交    | 未提交    | 0      | 0     | 校内    | 未揭交             | 未提交                     | 论文下载                            |
| > 法题综合管理      | 3          | 已拒绝            | 11201:      | -          | D #           | 生完成情况查看列表强智科技 | 大学·版权所有              |              |        |        |        |       |       |                 | X                       | 课题明细 学生完成情况 定稿                  |
| > 毕设查重结果      |            |                |             | -          |               | 厢别:2018       | 课题编号:BY              | KT2018       | 课题名称:  |        |        | 7     | 生姓名:  |                 |                         | 论文下载                            |
| > 毕设成绩管理      | 4          | 审核中            | 11201.      |            | 1000          | 开题报告          | 提交状态:未起              | 绞            | 22     | 中期报告   | 5      | 提交状   | 态:未提交 | 21              | 绞                       | 课题明细 李生完成情况 定制<br>设立下载          |
| 文件模板管理        |            | -              |             | _          | -             | 又獻靈經          | 提交状态:未到              | ex<br>ex     | 22     | 43E62  | ζ      | 提交状   | 态:未提交 | 21              |                         | 课题明细 学生完成情况 定稿                  |
|               | 5          | 日時以            | 11201       |            |               | 周志3           | 建文化也: 本3<br>建立分本: 本3 | 80.          | **     | 周志4    |        | 場合社   | 水,本根本 |                 |                         | 论文下载                            |
|               | 6          | 已接收            | 11201:      | <b></b>    |               | 周志5           | 提交状态:未起              | <b></b><br>致 | 22     | 周志6    |        | 提交状   | 态:未提交 |                 | 绞                       | 课题明细 学生完成情况 定稿                  |
|               |            |                |             |            |               | 周志7           | 握交状态:未想              | 巨            | ±2     | 周志8    |        | 提交状   | 态:未提交 | ±1              | -                       | 治文下載<br>連問相信 学生会动物况 中線          |
|               | 7          | 已接收            | 11201       |            |               | 周志9           | 提交状态:未続              | 詼            | 효율     | 周志10   | •      | 提交状   | 态:未提交 | ±1              | 绞                       | 论文下载                            |
|               |            | with the       | 11201       | -          |               | 周志11          | 提交状态:未               | 詨            | 효용     | 周志12   |        | 提交状   | 态:未提交 | 21              |                         | 课题明细 学生完成情况 定稿                  |
|               | °          | HE 52.11       | 11201       |            | -             | 周志13          | 提交状态:未起              | 較            | 22     | 周志14   |        | 提交状   | 态:未提交 | 21              |                         | 论文下载                            |
|               | 9          | 审核中            | 11201       |            | 1             | 周志15          | 握交状态: 未起             | 較            | 查看     | 周志16   |        | 提交状   | 态:未提交 | 童               | 绞                       | 课题明细 学生完成情况 定稿<br>公立下题          |
|               |            |                | _           |            | _             |               |                      |              |        |        |        |       |       |                 |                         | IB文下版<br>课题明细 学生来成情况 完结         |
|               | 10         | 审核中            | 11201.      |            | h. 4          |               |                      |              |        |        |        |       |       |                 | 挾                       | •                               |
|               |            |                |             |            |               |               |                      |              |        |        |        |       |       | 1               | /53面1 <mark>2632</mark> |                                 |

#### 4.11 上传学生毕设(论文)查重结果

在【毕设查重结果】子菜单中,可导入学生的毕设(论文)查重结果(请先在导入界面下载"论文查重结果导入模板",注意导入数据不需要带"%",否则无法成功导入数据):

|                | 上大学      |        |                      | 52]北府堤上大学 × 十      |              |      |         |               | U – O          |
|----------------|----------|--------|----------------------|--------------------|--------------|------|---------|---------------|----------------|
| $\searrow$ < > | ΟÓ       | 😌 http | ://jwms.bit.edu.cn/l | framework/main.jsp |              |      |         | 😪 🕴 🖌 点此搜索    | a 🛛 🖸 🗇 - E    |
| D 🍐 收藏 🗸 🛄 手柄  | 机收藏夹 🚞 🕯 | 文意夹栏 👔 | 〖精彩网站 ●北京理工          |                    |              |      |         | <b>0</b> X    | (- 🔎 🕅 - 💔 - B |
| 实践教学           |          |        |                      |                    |              |      |         |               | $\Theta$       |
| 毕业设计管理         | 论文查重     | 结果     |                      |                    |              |      |         |               |                |
| > 申报时间控制       |          | (a)tio | (二)标准控制              |                    |              | 请记   | 择 * 像 * | 并且 ¥请选择 ¥ 像 ¥ | 章 找            |
| > 毕设远题控制       | L A      |        |                      |                    |              | -    |         |               |                |
| > 指导老师资格       |          | 序号     | 学号                   | 学生胜名               | 字院           | 27   | 查里结果    | 督注            | 操作             |
| > 课题申报管理       |          | 1      | 1120143              |                    | 设计与艺术学院      | 产品设计 |         |               | 修改             |
| > 可选课题统计       |          | 2      | 1120142426           | 共之14               | ×            | 产品设计 |         |               | 修改             |
| > 学生远题处理       |          | 3      | 🔀 论文查里结果导入           |                    | 5            | 产品设计 |         |               | 修改             |
| > 法题情况查询       |          | 4      | 模板下載: 論              | 文音重结果导入模板[Excel]   |              | 产品设计 |         |               | 修改             |
| > 过程描导情况       |          | 5      | 演播导入文件・構築            | 探女性 李海螺杆团女性        | -            | 产品设计 |         |               | 修改             |
| > 远题综合管理       |          | 6      |                      | B) BR              |              | 产品设计 |         |               | 修改             |
| > 毕设查重结果       |          | 7      | 注意,以Excel表核的         |                    | E-mainteat   | 产品设计 |         |               | 停改             |
| > 毕设成绩管理       |          | 8      | 点击"论文查重结果导入机         | 貫板(Excel)" 链接可得到一个 | ·正确格式的Excel表 | 产品设计 |         |               | 修改             |
| 文件模板管理         |          | 9      |                      | 積梁入模板。             | 8            | 产品设计 |         |               | 修改             |
|                |          | 10     |                      |                    | 8            | 产品设计 |         |               | 修改             |
|                |          | 11     |                      |                    | 8            | 产品设计 |         |               | 修改             |
|                |          | 12     |                      |                    | E            | 产品设计 |         |               | 修改             |
|                |          | 13     |                      |                    | 2            | 产品设计 |         |               | 修改             |
|                |          | 14     | 112014 `             | -4                 | 设计与艺术学院      | 产品设计 |         |               | 修改             |
|                |          | 15     | 112014:              | я                  | 设计与艺术学院      | 产品设计 |         |               | 修改             |
|                |          | 16     | 112014.              | -                  | 设计与艺术学院      | 产品设计 |         |               | 修改             |
|                |          | 17     | 112014:              |                    | 设计与艺术学院      | 产品设计 |         |               | 修改             |
|                |          | 18     | 112014:              |                    | 设计与艺术学院      | 产品设计 |         |               | 修改             |
|                |          | 19     | 112014:              |                    | 设计与艺术学院      | 产品设计 |         |               | 修改             |
|                |          |        |                      |                    |              |      |         | 1/3页[144条]    |                |

#### 4.12 登录学生毕业设计(论文)成绩

在【毕设成绩管理】子菜单,在"查询"界面下拉框中选择 学院和专业,点击"查询"调出该专业当前待录入成绩的所有选题,在

页面顶端选择或输入查询条件后点击"查找"按钮,在对应选题末尾 操作栏点击"成绩"按钮,在弹出界面录入"五级制"成绩后点击"保存" (如果录入成绩为"不及格",还需填写原因)。<u>该专业所有当前已选</u> 题学生(且选题状态为"已接收")的毕设成绩均录入完毕后,方可点 击"提交"按钮提交成绩,提交后成绩进入成绩总库。

| 实践教学          |                       |              |       |          |       |                  |                                                 |       |             |          |      |                   |                | $\Theta \otimes$ |
|---------------|-----------------------|--------------|-------|----------|-------|------------------|-------------------------------------------------|-------|-------------|----------|------|-------------------|----------------|------------------|
| 毕业设计管理        | 毕业设计成绩                |              |       |          |       |                  |                                                 |       |             |          |      |                   |                |                  |
| > 申报时间控制      |                       |              |       |          |       |                  |                                                 |       |             |          |      |                   |                |                  |
| > 毕设远题控制      |                       |              |       |          |       | 雇別               | : 2018                                          | • •   |             |          |      |                   |                |                  |
| > 描导老师资格      |                       |              |       |          |       | 学院               | : [21]管理与经济学校                                   | •     |             |          |      |                   |                |                  |
| > 课题申报管理      |                       |              |       |          |       | 4 <u>1</u>       | : [2014]工用吉坦                                    | • •   |             |          |      |                   |                |                  |
| > 可选课题统计      |                       |              |       |          |       |                  | <b>8</b> 10 10 10 10 10 10 10 10 10 10 10 10 10 |       |             |          |      |                   |                |                  |
| > 学生远题处理      |                       |              |       |          |       |                  | Jac. PU                                         |       |             |          |      |                   |                |                  |
| > 远题情况查询      |                       |              |       |          |       |                  |                                                 |       |             |          |      |                   |                |                  |
| > 过程描导情况      |                       |              |       |          |       |                  |                                                 |       |             |          |      |                   |                |                  |
| > 远题综合管理      |                       |              |       |          |       |                  |                                                 |       |             |          |      |                   |                |                  |
| > 毕设查重结果      |                       |              |       |          |       |                  |                                                 |       |             |          |      |                   |                |                  |
| > 毕设成绩管理      |                       |              |       |          |       |                  |                                                 |       |             |          |      |                   |                |                  |
| > 成绩修改审核      |                       |              |       |          |       |                  |                                                 |       |             |          |      |                   |                |                  |
| > AKKERPOLEIN |                       |              |       |          |       |                  |                                                 |       |             |          |      |                   |                |                  |
| > 炒没结合统计      |                       |              |       |          |       |                  |                                                 |       |             |          |      |                   |                |                  |
|               |                       |              |       |          |       |                  |                                                 |       |             |          |      |                   |                |                  |
| 义计 開放 昌庄      |                       |              |       |          |       |                  |                                                 |       |             |          |      |                   |                |                  |
| 家務務学          |                       |              |       |          |       |                  |                                                 |       |             |          |      |                   |                | $\Theta \otimes$ |
| 此小心计算程        | 毕业设计成绩列声              |              |       |          |       |                  |                                                 |       |             |          |      |                   |                | -0-0             |
|               |                       | and a        |       |          |       |                  |                                                 |       |             |          | -    |                   |                | 1 1              |
| > 申报则间控制      | O See Co Hite         | 提交           |       |          |       |                  | 请选                                              | 释 * 像 | •           | 并且「      | 请选择  | • @ •             |                | 查 找              |
| > 华ር远船注制      | 班级                    | 学生姓名         | 学号    | 设计(论文)题目 | 答辩成绩  | 指导老师单位           | 指导老师 职称                                         | 课题类   | <u>av</u> 8 | 题性质      | 课题来题 | 教研室或产学研相结合        | 1 备注           | 操作               |
| > 课题由报管理      |                       | -            |       | 共產单在     |       |                  |                                                 |       |             |          |      | 1994-111 <u>1</u> |                | <b>—</b> •       |
| > 可选课题统计      | 21211401              | 斑            | 18201 |          | 9     | 学院 王             | 副教授                                             | 毕业论文  | 理论研究        | 18 自拟题   | B    | 市场营销系             |                | 成绩               |
| > 学生法题处理      | 21211401              | 1 日 単級       | 成绩保存  |          |       |                  |                                                 |       |             |          |      | - 🗆 X             |                |                  |
| > 远题情况查询      | 21211401              | <b>二</b> 😣 🛒 | 战绩保存  |          |       |                  |                                                 |       |             |          |      |                   |                | 106.000          |
| > 过程指导情况      |                       |              |       |          |       |                  |                                                 |       |             |          |      |                   | 1              |                  |
| > 远题综合管理      | 21211401              | 15           |       |          | 课题名   | <b>5称: 共享单</b> 车 |                                                 | _     |             |          |      |                   |                | 成绩               |
| > 毕设查重结果      |                       | -            |       |          |       |                  |                                                 |       |             |          |      |                   | -              | - 1              |
| > 毕设成绩管理      | 21211401              | 邪            |       |          | 课题机   | BYKT201.         |                                                 | -     |             |          |      |                   |                | 成绩               |
| > 成绩惨改审核      |                       |              |       |          | 学生学   | 号: 18201         |                                                 |       |             |          |      |                   |                |                  |
| > 成绩修改查询      | 21211401              | 24           |       |          |       |                  |                                                 | _     |             |          |      |                   |                | 成绩               |
| > 人数统计查询      |                       | 1            |       |          | 学生如   | 铭: 陟             |                                                 | _     |             |          |      |                   |                |                  |
| > 毕设综合统计      |                       |              |       |          | 1     | 7.9k : .         |                                                 |       |             |          |      |                   |                |                  |
| 文件模板管理        | 21211401              | 16           |       |          |       |                  |                                                 | _     |             |          |      |                   |                | 成绩               |
|               |                       |              |       |          | в     | 级: 21211401      |                                                 | -     |             |          |      |                   |                |                  |
|               |                       |              |       |          | 指导表   | (师:王)            |                                                 |       |             |          |      |                   |                |                  |
|               | 21211401              | 间            |       |          |       |                  |                                                 |       |             |          |      |                   |                | 成绩               |
|               |                       |              |       |          | 指导老师单 | 1位: 学術           | l                                               | _     |             |          |      |                   |                |                  |
|               |                       | _            |       |          | 答辩成   | 践复:请选择           |                                                 | ·     |             |          |      |                   |                |                  |
|               | 4                     |              |       |          |       |                  | _                                               |       |             |          |      |                   | 000            |                  |
| ▶ 毕设成绩管理      |                       |              |       |          |       | (R 77            | 故弃                                              |       |             |          |      |                   | ()(+) ((+) (→) | (-91)1 (-91)     |
|               |                       |              |       |          |       |                  |                                                 |       |             |          |      | A 19              | 1 (I)          | ΩQ               |
|               |                       |              |       |          |       |                  |                                                 |       |             |          |      |                   |                |                  |
| 实践教学          |                       |              |       |          |       |                  |                                                 |       |             |          |      |                   |                | $\Theta \otimes$ |
| 毕业设计管理        | 毕业设计成绩列表              |              |       |          |       |                  |                                                 |       |             |          |      |                   |                |                  |
| > 申报时间控制      | (ح) الله (ح) الله (ح) | <b>え</b> 提交  |       |          |       |                  | 请访                                              | 择 * 像 | •           | 并且 🔻     | 请选择  | - @ -             |                | 查 找              |
| > 指导老师资格      |                       |              |       |          |       |                  |                                                 |       |             |          |      |                   |                |                  |
| > 课题申报管理      | ■ 序号 展别               | 提交状态         | 提交人   | 提交时间     | 学院    | 专业               | 班级                                              | 学生姓名  | 学号          | 设计(论文)题目 | 答辩成绩 | 捐导老师单位            | 指导老师           | 职称               |
| > 可选课题统计      | 1 2018                | 未提交          |       |          | 学院    | 飞行器动力工程          | 01211401                                        | 陈     | 11201/3     |          | 良好   | ·                 | 刘:             | 副研究员             |
| > 毕业远题控制      |                       |              |       |          |       |                  |                                                 |       |             | 体推力器实验研究 |      |                   |                |                  |
| > 学生选额处理      |                       |              |       |          |       |                  |                                                 |       |             |          |      |                   |                |                  |
| > 选课情况查询      |                       |              |       |          |       |                  |                                                 |       |             |          |      |                   |                |                  |
| > 远题综合管理      |                       |              |       |          |       |                  |                                                 |       |             |          |      |                   |                |                  |
| > 过程描导情况      |                       |              |       |          |       |                  |                                                 |       |             |          |      |                   |                |                  |
| > 18又结果列表     |                       |              |       |          |       |                  |                                                 |       |             |          |      |                   |                |                  |
| → 成3度19以単位    |                       |              |       |          |       |                  |                                                 |       |             |          |      |                   |                |                  |
| > 人数统计查询      |                       |              |       |          |       |                  |                                                 |       |             |          |      |                   |                |                  |
| > 毕设综合统计      |                       |              |       |          |       |                  |                                                 |       |             |          |      |                   |                |                  |
| > 毕设成绩管理      |                       |              |       |          |       |                  |                                                 |       |             |          |      |                   |                |                  |

19

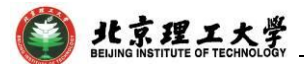

#### 4.13 修改毕设成绩

#### 两步操作

#### 第一步:

在【实践教学-毕业设计管理-成绩修改管理】菜单,进入查询界 面后,点击"增加"按钮进行毕设成绩修改操作,并打印成绩修改登记 表填写相关信息交教务部,申请修改毕设系统库中的成绩:

|                                                                                                    |                    |                                                                                                    |                                      |                       |                    |                                                                                                    |                   |                                                                                                    |                                                                            |                                                    |                                                                |                    |                                                                                                    | $\Theta \otimes$                                                                                                    |
|----------------------------------------------------------------------------------------------------|--------------------|----------------------------------------------------------------------------------------------------|--------------------------------------|-----------------------|--------------------|----------------------------------------------------------------------------------------------------|-------------------|----------------------------------------------------------------------------------------------------|----------------------------------------------------------------------------|----------------------------------------------------|----------------------------------------------------------------|--------------------|----------------------------------------------------------------------------------------------------|----------------------------------------------------------------------------------------------------|
| 毕业设计管理                                                                                                    | 成绩修改审核             | 列表                                                                                                    |                                      |                       |                    |                                                                                                    |                   |                                                                                                    |                                                                            |                                                    |                                                                |                    |                                                                                                    |                                                                                                    |
| > 由报时间控制                                                                                                    | <b>S</b> 1550      |                                                                                                    | 60                                   |                       |                    |                                                                                                    |                   |                                                                                                    |                                                                            |                                                    |                                                                | 38/2015            | * /A *                                                                                                    | <b>A</b> 10                                                                                                    |
| > 描导老师资格                                                                                                    | Card               | Contraction of the                                                                                                    |                                      |                       |                    |                                                                                                    |                   |                                                                                                    |                                                                            |                                                    |                                                                |                    |                                                                                                    |                                                                                                    |
| > 课题申报管理                                                                                                    | □ 序号               | 学号                                                                                                    | 姓名                                   | 性别专                   | 堂                  | 学院                                                                                                    | 设计(论文)题目          | 指导老师 教                                                                                                    | 工号 指导老师                                                                    | 原称 原成绩                                             | 成绩                                                             | 修改原因               | 修改人                                                                                                    | 修改时间                                                                                                    |
| > 可选课题统计                                                                                                    |                    | 1                                                                                                    |                                      |                       |                    |                                                                                                    |                   |                                                                                                    | 查询不到任何                                                                     | 同相关数据                                              |                                                                |                    |                                                                                                    |                                                                                                    |
| > 毕业远额控制                                                                                                    |                    |                                                                                                    | 0.9.120:80                           | 080/jiaowu/bysj/c     | jxsg_add_frams     | et.jsp?tktime=15281                                                                                                    | 157466000         |                                                                                                    |                                                                            |                                                    | 0.000                                                          |                    |                                                                                                    |                                                                                                    |
| >学生远觐处理                                                                                                    |                    | 数                                                                                                    | 調检索                                  |                       |                    |                                                                                                    |                   |                                                                                                    |                                                                            |                                                    |                                                                |                    |                                                                                                    |                                                                                                    |
| > 透漂情况查询                                                                                                    |                    |                                                                                                    |                                      | 3                     | 上务: 修改成绩           | ş •                                                                                                    |                   |                                                                                                    | 学号: 11201400                                                               | 003                                                | 12 32                                                          |                    |                                                                                                    |                                                                                                    |
| >法额综合管理                                                                                                    |                    |                                                                                                    | 姓名                                   | : 陈二                  | 5                  | 副别: 2014                                                                                                    | 课题面向学院: 🌘         | 学院                                                                                                    | 课题限报                                                                       | 专业:飞行器动                                            | 力工程                                                            |                    |                                                                                                    |                                                                                                    |
| > 过程描导情况                                                                                                    |                    | *                                                                                                    | 生成總列表                                |                       |                    |                                                                                                    |                   |                                                                                                    |                                                                            |                                                    |                                                                |                    |                                                                                                    |                                                                                                    |
| > 论文结果列表                                                                                                    |                    |                                                                                                    |                                      |                       | 100.1              | 1000000                                                                                                    |                   |                                                                                                    | 1000                                                                       | -                                                  | -                                                              | -                  |                                                                                                    |                                                                                                    |
| > 成绩修改管理                                                                                                    |                    | 序号                                                                                                    | 顧詞                                   | 提交状态                  | 擢交人                | 提交时间                                                                                                    | 学院                | <u>र्घ</u>                                                                                                    | 111.02                                                                     | 学生胜名                                               | 学号                                                             | ilgit (            |                                                                                                    |                                                                                                    |
| > 人数统计查询                                                                                                    |                    | 1                                                                                                    | 2018                                 | 已提交                   |                    | 2018-05-30 10:39:49                                                                                                    | 9 7税              | 飞行器动力工程                                                                                                    | 01211401                                                                   | [5:)                                               | 11201 3                                                        |                    |                                                                                                    |                                                                                                    |
| > 毕设综合统计                                                                                                    |                    |                                                                                                    |                                      |                       |                    |                                                                                                    | 1                 |                                                                                                    |                                                                            |                                                    |                                                                | 体搬力手               |                                                                                                    |                                                                                                    |
| > 毕设成绩管理                                                                                                    |                    |                                                                                                    |                                      |                       |                    |                                                                                                    |                   |                                                                                                    |                                                                            |                                                    |                                                                |                    |                                                                                                    |                                                                                                    |
| 文件模板管理                                                                                                    |                    |                                                                                                    |                                      |                       |                    |                                                                                                    |                   |                                                                                                    |                                                                            |                                                    |                                                                |                    |                                                                                                    |                                                                                                    |
|                                                                                                    |                    | (C)                                                                                                    |                                      |                       |                    |                                                                                                    |                   |                                                                                                    |                                                                            |                                                    |                                                                | P.w.               |                                                                                                    |                                                                                                    |
|                                                                                                    |                    | 威                                                                                                    | 绩修改                                  |                       |                    |                                                                                                    |                   |                                                                                                    |                                                                            |                                                    |                                                                |                    |                                                                                                    |                                                                                                    |
|                                                                                                    |                    |                                                                                                    |                                      |                       |                    |                                                                                                    |                   |                                                                                                    |                                                                            |                                                    |                                                                |                    |                                                                                                    |                                                                                                    |
|                                                                                                    |                    |                                                                                                    |                                      |                       |                    |                                                                                                    | 课题名称: 1           | 能工质影中等离子体的                                                                                                    | 世力器实验研究                                                                    |                                                    |                                                                |                    |                                                                                                    |                                                                                                    |
|                                                                                                    |                    | _                                                                                                    |                                      |                       |                    |                                                                                                    | 管辩成绩: (           | 光秀                                                                                                    |                                                                            | ×                                                  |                                                                | - 10               |                                                                                                    |                                                                                                    |
|                                                                                                    |                    |                                                                                                    |                                      |                       |                    |                                                                                                    | 19 25             |                                                                                                    |                                                                            |                                                    |                                                                |                    | 1/1页[0条]                                                                                                    |                                                                                                    |
| □ 成绩修改管理                                                                                                    |                    |                                                                                                    |                                      |                       |                    |                                                                                                    |                   | 1                                                                                                    |                                                                            |                                                    |                                                                |                    |                                                                                                    |                                                                                                    |
|                                                                                                    |                    | 1                                                                                                    | 意:"字段力                               | 的必須項                  |                    |                                                                                                    |                   |                                                                                                    |                                                                            |                                                    |                                                                | 2                  | 12 小下戟 円                                                                                                    | 🖲 📋 () Q 100%                                                                                                    |
|                                                                                                    |                    |                                                                                                    |                                      |                       |                    |                                                                                                    |                   |                                                                                                    |                                                                            |                                                    |                                                                |                    |                                                                                                    |                                                                                                    |
| 92800°P                                                                                                    |                    |                                                                                                    |                                      |                       |                    |                                                                                                    |                   |                                                                                                    |                                                                            |                                                    |                                                                |                    |                                                                                                    | $\Theta \otimes$                                                                                                    |
| 毕业设计管理                                                                                                    | 成绩修改审核             | 列表                                                                                                    |                                      |                       |                    |                                                                                                    |                   |                                                                                                    |                                                                            |                                                    |                                                                |                    |                                                                                                    |                                                                                                    |
| > 申报时间控制                                                                                                    | (5) 80 (4          |                                                                                                    |                                      |                       |                    |                                                                                                    |                   |                                                                                                    |                                                                            |                                                    |                                                                | 10000              |                                                                                                    |                                                                                                    |
|                                                                                                    |                    | -)#870 (C3)17                                                                                                    | ED                                   |                       |                    |                                                                                                    |                   |                                                                                                    |                                                                            |                                                    |                                                                | 调选择                | · @ ·                                                                                                    | 查 找                                                                                                    |
| / 描号密仰变情                                                                                                    | 1011 -             | -)1830 (3)93<br>-)1830                                                                                                    | ep                                   |                       |                    |                                                                                                    |                   |                                                                                                    |                                                                            | -10                                                |                                                                |                    | • @ •                                                                                                    | 直找                                                                                                    |
| > 消导管印页值<br>> 课题申报管理                                                                                                    | iQit(i             | ·)増加 (3)打<br>(文)题目                                                                                                    | 印<br>描导老师                            | 教工号                   | 指导老师职              | 称  反成块                                                                                                    | 成绩 付              | 政原因 帕                                                                                                    | 政人 修改                                                                      | संबि                                               | 审核人                                                            | 请选择                | <ul> <li>像</li> <li>申核状态</li> </ul>                                                                                                    | ■ 找<br>操作                                                                                                    |
| <ul> <li>/ 描述他们资格</li> <li>&gt; 课题申报管理</li> <li>&gt; 可选课题统计</li> </ul>                                                                                                    | igita              | -)増加 (()打)<br>(2文)版目                                                                                                    | 印<br>描 <del>句</del> 老师<br>刘 <b>金</b> | 教工号<br>61201 7        | 指导老师职              | 時 医成绩<br>良好 优                                                                                                    | 成绩 ff             | RAER (1                                                                                                    | 政人 修改                                                                      | 时间                                                 | 审核人                                                            | 市橋时间               | <ul> <li>像</li> <li>申核状态</li> <li>审核中</li> </ul>                                                                                                    | <u>喜</u> 找<br><b>股作</b><br>查書 車板记录 修改登记表                                                                                                    |
| <ul> <li>· ###老师支援</li> <li>&gt; 课题申报管理</li> <li>&gt; 可选课题统计</li> <li>&gt; 毕业远额控制</li> </ul>                                                                                                    | 设计(i<br>力器实验研究     | -)1870 (3)371<br>(2)328<br>2                                                                                                    | 印<br>描 <del>句</del> 老师<br>刘          | 教1号<br>61201 7        | 指导老师职              | 森 医成绩<br>良好 优                                                                                                    | 成绩 创              | ·政质因                                                                                                    | 政人 修改                                                                      | 91A                                                | 审核人                                                            | 调选择<br>审核时间        | • 像 •<br>审核状态<br>审核中                                                                                                    | <u>西</u> 找<br>股作<br>查書 事体记录 伊放登记表                                                                                                    |
| <ul> <li>· ###老师支信</li> <li>&gt; 课题申报管理</li> <li>&gt; 可选课题统计</li> <li>&gt; 毕业远额控制</li> <li>&gt; 学生远额处理</li> </ul>                                                                                                    | 设计(6<br>力器实验研究     | 5<br>-)#30 (5)91<br>2                                                                                                    | 的<br><b>描号老师</b><br>刘 <b>《</b>       | 教I号<br>61201 7        | 指导老师职              | 路 医喉镜<br>良好 优                                                                                                    | 成绩 机<br>芳         | <b>政原因                                     </b>                                                                                                    | 政人 修改                                                                      | 时间                                                 | 审核人                                                            |                    | <ul> <li>像</li> <li>車模状态</li> <li>軍核中</li> </ul>                                                                                                    | 西 我<br>提作<br>查書 事核记录 伊拉登记表                                                                                                    |
| <ul> <li>/ 由导电印度抽</li> <li>&gt; 课题申报管理</li> <li>&gt; 可选课题纯计</li> <li>&gt; 毕业远题控制</li> <li>&gt; 学生远额处理</li> <li>&gt; 选课情况重向</li> </ul>                                                                                                    | 设计(i               | 2<br>2<br>2<br>2<br>2<br>2<br>2<br>2<br>2<br>2<br>2<br>2<br>2<br>2<br>2<br>2<br>2<br>2<br>2                                                                                                    | 的<br>服母老师<br>刘                       | 教I号<br>61201 7        | 描号老师职              | 森 医成狭<br>良好 优                                                                                                    | 成族 的              | (1) 数据网 40<br>新建下数任务                                                                                                    | 改人 修改                                                                      | 916)                                               | 审核人                                                            |                    | <ul> <li>後</li> <li>申請状态</li> <li>审核状态</li> </ul>                                                                                                    | 查 我<br>證件<br>整書 审核记录 伊放登记表                                                                                                    |
| <ul> <li>/ 由导电印度抽</li> <li>&gt; 课题申报管理</li> <li>&gt; 可选课题纯择</li> <li>&gt; 可选课题统计</li> <li>&gt; 毕业远题处制</li> <li>&gt; 学生远额处理</li> <li>&gt; 选课情况要向</li> <li>&gt; 远翻导合管理</li> </ul>                                                                                                    | 设计(6<br>力器实验研究     | 2<br>2<br>2                                                                                                    | 的<br><b>服母老师</b><br>文                | 教I号<br>61201 7        | 描号老师职              | 料 医成狭<br>良好 优                                                                                                    | 或狭 机<br>芳         | は 回数は<br>の<br>の<br>は 三<br>に<br>の<br>は 三<br>の<br>は 三<br>の<br>は 三<br>の<br>は 三<br>の<br>の<br>は 三<br>の<br>の     の     の     の<br>の     の     の     の     の     の<br>の     の     の<br>の | 政人 修改<br>10.0.9.120                                                        | <b>Bill</b><br>/ktgl.do7meth                       | <b>审核人</b><br>d=PrintXgdjbd                                    | 第2534<br>审核时间<br>× | • 後 •<br>审核状态<br>审核中                                                                                                    | 室 我<br><b>除作</b><br>型音 李统记录 伊拉登记录                                                                                                    |
| <ul> <li>1月中市町内価</li> <li>2月中市町町価</li> <li>7日法律証拠時間</li> <li>9日法律証拠時間</li> <li>9日法正規取り増</li> <li>9日法規約公理</li> <li>3日期中合管理</li> <li>&gt;1日期中合管理</li> <li>&gt;1日期中合管理</li> </ul>                                                                                                    | 设计G                | 2<br>2                                                                                                    | 的<br>##9老师<br>刘                      | #19<br>61201 7        | 指导表示的              | 森 医成铁 民政 化                                                                                                    | r版映 10<br>芳       | 23.版网 49<br>新建下数任务<br>网址: [<br>名称: [                                                                                                    | 改人 修改<br>10.0.9.120<br>学业设计成绩修改量记録                                         | 時间<br>//kigl.slo?methu<br>表.doc                    | <b>审核人</b><br>d=PrintXgdJbd<br>WORD文档 5                        |                    | <ul> <li>金</li> <li>申請状态</li> <li>审核中</li> </ul>                                                                                                    | 2 3<br>2 2<br>2 2 3 4 (2 2 2 2 2 2 2 2 2 2 2 2 2 2 2 2 2 2                                                                                                     |
| <ul> <li>1月中市町内価</li> <li>2月中市町内価</li> <li>2月市町町町町町町町町町町町町町町町町町町町町町町町町町町町町町町町町町町町町</li></ul>                                                                                                    | 设计(6<br>力藏实验研)     | 2<br>2<br>2<br>2                                                                                                    | 印<br>第9老师<br>刘                       | 教I号<br>61201 7        | 指导表研究              | 森 医成铸<br>良好 优                                                                                                    | 城镇 创              | 政策囚 約           新進下報任券           所進下報任券           同址:           名称:           工業和・                                                                                                    | <b>政人 (特政</b><br>10.0.9.120<br>学业(2)计成時後改量)37<br>C:\Users\del\Deskto       | 时间<br>//tigl.do?methe<br>表.doc<br>p 能              | <b>审核人</b><br>d=PrintXgdJbd<br>WORD交相 5<br>88.72 GB •          |                    | <ul> <li>●</li> <li>●</li></ul>                                                                                                   | <u>国</u> 我<br>一<br>田<br>市<br>市<br>北<br>ス<br>教<br>が<br>次<br>先<br>元<br>来<br>の<br>二<br>次<br>和<br>二<br>次<br>和<br>二<br>次<br>和<br>二<br>次<br>和<br>二<br>次<br>和<br>二<br>次<br>和<br>二<br>次<br>和<br>二<br>次<br>和<br>二<br>次<br>和<br>二<br>次<br>和<br>二<br>次<br>和<br>二<br>次<br>和<br>二<br>次<br>和<br>二<br>次<br>和<br>二<br>次<br>和<br>二<br>次<br>和<br>二<br>二<br>本<br>二<br>二<br>二<br>二<br>二<br>二<br>二<br>二<br>二<br>二<br>二<br>二<br>二                                                                                                    |
| <ul> <li>, 由导电向风情</li> <li>, 建业和发管理</li> <li>, 可选课重频转进</li> <li>, 可选课重频转并</li> <li>, 学业出版整地制</li> <li>, 学业出版整地制</li> <li>, 学生出版处理</li> <li>, 达速增加分量增</li> <li>, 达速增加分量增</li> <li>, 过程描导情况</li> <li>, 这边特别发展</li> <li>, 这就是你没有更</li> </ul>                                                                                                    | 设计(6<br>力器实验研)     | 194 (2019)<br>2<br>2                                                                                                    | 印<br>第 <b>日 七 何</b><br>刘 <b>《</b>    | 819<br>61201 7        | 指导表研究              | 称                                                                                                    | 成绩 创              | 2005月1日                                                                                                    | <b>改人 物改</b><br>(10.0.9.120)<br>学业设计成场特改登记<br>C:\/Vsers\dell\/Deskto       | 时间<br>//tdgl.do?methe<br>表doc<br>p 能               | <b>审核人</b><br>d=PrintXgddw<br>WORD文档 5<br>88.72 GB ▼           |                    | • 肇 •<br>菲维状态<br>蒂依中                                                                                                    | <ul> <li>■ 我</li> <li>● 我</li> <li>● 日本</li> <li>● 日本</li> <li< td=""></li<></ul> |
| <ul> <li>###ENDEME</li> <li>###ENDEME</li> <li>###ENDEME</li> <li>###ENDEME</li> <li>###ENDEME</li> <li>###ENDEME</li> <li>###ENDEME</li> <li>####################################</li></ul>                                                                                                    | 设计(6<br>力器实验研      | 2<br>2<br>2<br>2<br>2<br>2<br>3<br>3<br>3<br>3<br>3<br>3<br>3<br>3<br>3<br>3<br>3<br>3<br>3<br>3                                                                                                    | 印                                    | 教1号<br>61201 7        | 描 <del>句</del> 古师职 | 粋                                                                                                    | 成绩 创              | (1) (1) (1) (1) (1) (1) (1) (1) (1) (1)                                                                                                    | 改人 第33<br>(10.0.9.120<br>か少しなけよの時時な登记す<br>C:(Users)delli)Deskto            | BSI向<br>//ktgLafo/moetho<br>表.doc<br>p 能           | <b>菲根人</b><br>d=PrietXg.dbb<br>WORD文档 5<br>i8.72 GB •          |                    | • 後 •<br>菲维状态<br>菲依中                                                                                                    | <b>日本</b><br>日本<br>日本<br>日本<br>日本<br>日本<br>日本<br>日本<br>日本<br>日本<br>日本                                                                                                    |
| <ul> <li>#基単何の政治</li> <li>#基単何の政治</li> <li>#基単位式部分</li> <li>サシン式部分制</li> <li>サシン式部分制</li> <li>サシン式部分制</li> <li>サンズ式部分制</li> <li>サンズ式部分制</li> <li>サンズ式部分制</li> <li>サンズ式部分</li> <li>サンズ式部分</li> <li>サンズ式部分</li> <li>サンズ式部分</li> <li>センズの第一次</li> <li>センズの第一次</li> <li>センズの第一次</li> <li>センズの第一次</li> <li>センズの第一次</li> <li>センズの第一次</li> <li>センズの第一次</li> <li>センズの第一次</li> <li>センズの第一次</li> <li>センズの第一次</li> <li>センズの第一次</li> <li>センズの第一次</li> <li>センズの第一次</li> <li>センズの第一次</li> <li>センズの第二次</li> <li>センズの第二次</li> <l< td=""><td>设计(6<br/>力器实验研)</td><td>2<br/>2</td><td>的<br/>##9老师<br/>就</td><td>819<br/>61201 7</td><td>指导击师职</td><td>称</td><td>·续获 创<br/>秀</td><td>(2) (2) (2) (2) (2) (2) (2) (2) (2) (2)</td><td><b>政人 約33</b><br/>(10.0.9.120)<br/>学业()(21+から時待な登记3<br/>C:(Users\delli\Deskto</td><td>1996日<br/></td><td><b>詳核人</b><br/>d=PrintXgdbl<br/>WORD文相 5<br/>88.72 GB ・<br/>下致</td><td></td><td>• @ •<br/>非機状态<br/>审性中</td><td><u>日</u> 我<br/>日本<br/>生活<br/>本代記祭<br/>学校語记录</td></l<></ul>                                                                                                    | 设计(6<br>力器实验研)     | 2<br>2                                                                                                    | 的<br>##9老师<br>就                      | 819<br>61201 7        | 指导击师职              | 称                                                                                                    | ·续获 创<br>秀        | (2) (2) (2) (2) (2) (2) (2) (2) (2) (2)                                                                                                    | <b>政人 約33</b><br>(10.0.9.120)<br>学业()(21+から時待な登记3<br>C:(Users\delli\Deskto | 1996日<br>                                          | <b>詳核人</b><br>d=PrintXgdbl<br>WORD文相 5<br>88.72 GB ・<br>下致     |                    | • @ •<br>非機状态<br>审性中                                                                                                    | <u>日</u> 我<br>日本<br>生活<br>本代記祭<br>学校語记录                                                                                                    |
| <ul> <li>#基準制度指</li> <li>#基準制度指</li> <li>#基準備度指</li> <li>中立法電気</li> <li>中立法電気を</li> <li>日本電気の発電</li> <li>三支電気の発電</li> <li>三支電気の発電</li> <li>三支電気の発電</li> <li>三支電気の発電</li> <li>三支電気の発電</li> <li>三支電気の発電</li> <li>人気防止電気</li> <li>人気防止電気</li> <li>人気防止電気</li> <li>シロシの感情</li> </ul>                                                                                                    | 设计G                | 2<br>2                                                                                                    | 的<br>第号老师<br>就                       | #19<br>61201 7        | 描号右伸眼              | 称                                                                                                    | 或狭 创<br>秀         | (1) (1) (1) (1) (1) (1) (1) (1) (1) (1)                                                                                                    | <b>改人 特政</b><br>10.0.9.120<br>学业设计成场特权登记<br>C:\Users\dell\Deskto           | 1946日<br>がAtgl.dor/methodo<br>表doc<br>P 新<br>下数并打开 | <b>前核人</b><br>d=PrintXgdbd<br>WORD文档 5<br>i8.72 GB ↓<br>下致     |                    | • @ •                                                                                                    | ● 天<br>隆作<br>重要 年秋出家 (夕武聖出朱                                                                                                    |
|                                                                                                    | 设计6<br>力器生能研       | -) (Bin (20) FT<br>(20) SEA<br>2                                                                                                    | 的<br><b>服导老师</b><br>刘                | #19<br>61201 7        | 指导去种职              | 称 医线接<br>良好 优                                                                                                    | /£快 ff            | XX版内 40           新建下版任务           所建下版任务           内址:           公務:           下載詞:                                                                                                    | 改人 特政<br>10.0.9.120<br>空业役け成時時な登记<br>C:\Users\dell\Deskto                  | 割何<br>//tigl.ifo/metho<br>表doc<br>p 能<br>下戦共打3开    | <b>前核人</b><br>d=PrietXgdbd<br>WORD文相 5<br>i8.72 GB ↓<br>下段     |                    | • @ •                                                                                                    | <ul> <li>● 死</li> <li>● 茶中氏は茶</li> <li>● 次に登込(茶)</li> </ul>                                                                                                    |
| <ul> <li>中学研究所确<br/>・学業品の設備業<br/>・可加速運動統計<br/>・学生活動に最<br/>・学生活動に最<br/>・登場市所を発展。         ・登場市の合管理         ・空観市の合管理         ・空観市の合管理         ・空観市の合管理         ・クロジェルの合管理         ・クロジェルの合管理         ・クロジェルの合作理         ・クロジェルの合作理         ・ローの合作理         ・ローの合作用         ・ローの合作用         ・ローの合作用         ・ロー</li></ul>                                                                                                    | 9日6<br>力器生絵明       | -) (Bin (20) FT<br>(20) SER<br>2                                                                                                    | 的<br>服务老师<br>死                       | 819<br>61201 7        | 指导老师职              | 森 歷端機                                                                                                    | /应该               | (1) (1) (1) (1) (1) (1) (1) (1) (1) (1)                                                                                                    | 改人 特致<br>10.0.9.120<br>**业(R)t市政時間を登记<br>C(Users\dell\Deskto               | 設備<br>//diglido/metha<br>表doc<br>p 能<br>下載井辺开      | <b>研修人</b><br>d=Pvi=KaGkd<br>WORD文档 5<br>8.72 GB 中<br>予度       |                    | <ul> <li>●</li> <li>●</li></ul>                                                                                                   | <b>日本</b><br>日本<br>日本<br>日本<br>日本<br>の<br>に<br>新<br>の<br>に<br>新<br>の<br>に<br>新<br>の<br>に<br>新<br>の<br>に<br>新<br>の<br>に<br>新<br>の<br>に<br>新<br>の<br>の<br>の<br>の<br>に<br>新<br>の<br>の<br>の<br>の<br>の<br>の<br>の<br>の<br>の<br>の<br>の<br>の<br>の                                                                                                    |
| <ul> <li>中学研究成績</li> <li>● 常正和影響</li> <li>● 可急速電気休井</li> <li>● 学生忠思知地構</li> <li>● 学生忠思知地構</li> <li>● 学生忠思知地構</li> <li>● 改善原本原用内</li> <li>● 改善原本原用内<td>9H6<br/>力機未能研</td><td>9 Utim (2017)<br/>19 Utim (2017)<br/>19 Utim</td><td>8926<br/>X</td><td><b>819</b><br/>61201 7</td><td>指导去种职</td><td>(許) 医水酸碘<br/>(例)分子 伏</td><td><i>网</i>族</td><td>2.2.25月 4<br/>「新建下数に約<br/>用建す。<br/>こ<br/>名称:<br/>[<br/>下数31:<br/>[</td><td>波人 特徴<br/>10.0.9.120<br/>か少し合け 成功時代を登记<br/>C(Users\delli)Deskto</td><td>設備<br/>//dgl.do/meth<br/>表doc<br/>p 能<br/>下数井打开</td><td>#桃人<br/>d=PrietXgdba<br/>WORD文档 5<br/>i8.72 GB ↓<br/>下版</td><td></td><td><ul> <li>@</li> <li>事能状态</li> <li>事能中</li> </ul></td><td>● 王<br/>居作<br/>童音 平秋记录 伊武王记乐</td></li></ul> | 9H6<br>力機未能研       | 9 Utim (2017)<br>19 Utim (2017)<br>19 Utim                                                                                                    | 8926<br>X                            | <b>819</b><br>61201 7 | 指导去种职              | (許) 医水酸碘<br>(例)分子 伏                                                                                                    | <i>网</i> 族        | 2.2.25月 4<br>「新建下数に約<br>用建す。<br>こ<br>名称:<br>[<br>下数31:<br>[                                                                                                    | 波人 特徴<br>10.0.9.120<br>か少し合け 成功時代を登记<br>C(Users\delli)Deskto               | 設備<br>//dgl.do/meth<br>表doc<br>p 能<br>下数井打开        | #桃人<br>d=PrietXgdba<br>WORD文档 5<br>i8.72 GB ↓<br>下版            |                    | <ul> <li>@</li> <li>事能状态</li> <li>事能中</li> </ul>                                                                                                    | ● 王<br>居作<br>童音 平秋记录 伊武王记乐                                                                                                    |
| <ul> <li>#####100時</li> <li>#####200時</li> <li>#####200時</li> <li>#####200時</li> <li>#####2005</li> <li>#####2005</li> <li>#####2005</li> <li>#####2005</li> <li>#####2005</li> <li>#####2005</li> <li>#####2005</li> <li>####################################</li></ul>                                                                                                    | 9H6<br>力器实验研       | 1980 (1999)<br>1980 (2009)<br>1980 (2009)<br>1990 (2009)<br>1990 ( | 8926<br>X                            | #I9<br>61201 7        | 指导去种职              | 辞 <b>原成機</b><br>良好 代                                                                                                    | <i>建</i> 株 代<br>秀 | 2003日                                                                                                    | 改人 物改                                                                      | 計画<br>パAtgl:do7metha<br>素.doc<br>p 新<br>下載(井打开)    | iHR人<br>d = PrintXQ dBM<br>WORD文相 5<br>i8.72 GB ・<br>下記        |                    | <ul> <li>ゆ</li> <li>・</li> <li>・</li></ul>                                                                                                   | ● 天<br>度作<br>豊富 年休以深 例改登记供                                                                                                    |
| <ul> <li>####1000協</li> <li>####1000協</li> <li>####1000協</li> <li>####1000協</li> <li>####1000協</li> <li>####1000協</li> <li>####1000協</li> <li>####1000協</li> <li>####1000協</li> <li>####1000B</li> <li>####1000B</li> </ul>                                                                                                    | 別日の                | 174 (20) (20)<br>1920 (20)<br>2                                                                                                    | 的<br>第9名4<br>文                       | #19<br>61201 7        | 描句在神歌              | (中) 图1% (地)<br>同57 代                                                                                                    | <i>端</i> 续        | (1) (1) (1) (1) (1) (1) (1) (1) (1) (1)                                                                                                    | 改人 物改<br>10.0.9120<br>**少设计成场带改量记<br>C.(Users)dell(Deskto                  | 計画<br>//Aiglado/Invertin<br>表doc<br>p 能<br>下戦并打开   | <b>詳核人</b><br>d = PrintXQ dBal<br>WORD文庫 5<br>18.72 GB ・<br>下版 |                    | <ul> <li>・ @ ・</li> <li>申続状态</li> <li>単統や</li> </ul>                                                                                                    | <ul> <li>● 我</li> <li>● 新田田市</li> <li>● 新田田市</li> <li>● 新田田市</li> <li>● 新田田市</li> </ul>                                                                                                    |
|                                                                                                    | 19H6<br>力機素能研      | 174 (***)<br>192 (***)<br>5                                                                                                    | 的<br>前号老师<br>权                       | #19<br>61201 7        | 描句在神歌              | 校 医5%(株)<br>単分子 代                                                                                                    | /建築 ( 竹<br>/式     | RA版印 4<br>単連下数任务<br>用量:<br>名称:<br>下数9:                                                                                                    | 波人 構改<br>10.0.9.120<br>学业UR1H 局所務交通记<br>C:\Users\dell\Deskto               | 計画<br>//Atgl.do/weth<br>載doc<br>p 能<br>下数并打开       | IIIIIIIIIIIIIIIIIIIIIIIIIIIIIIIIIIIIII                         |                    | · @ ·<br>审核状态<br>平依中                                                                                                    | <u>日</u> 刊<br>建音 年秋记录<br>少は知己来<br>                                                                                                    |
| <ul> <li>中学型の技術</li> <li>亨里山和松田市</li> <li>亨里山北部公司</li> <li>亨里山北部公司</li> <li>夏馬福山小市</li> <li>夏馬福山小市</li> <li>夏馬福山小市</li> <li>夏西福山小市</li> <li>夏西山市</li> <li>夏西山市</li> <li>夏西</li> <li>夏西</li> <li>夏西</li> <li>夏西</li> <li>夏西</li> <li>夏西</li> <li>夏西</li> <li>夏西</li> <li>夏西</li> <li>夏西</li> <li>夏西</li> <li>夏西</li> <li>夏西</li> <li>夏西</li> <li>夏西</li> <li>夏西</li> <li>夏西</li> <li>夏西</li> <li>夏西</li> <li>夏西</li></ul>                                                                                                    | (1)日<br>力調本絵明<br>1 | 174 (3) (1943)<br>1922 (2)<br>5<br>5                                                                                                    | 印<br>冊号老师<br>双                       | #19<br>61201 7        | 描句在佛殿              | 12 18:00 (M)<br>(K) (F) (K)<br>(K) (K) (K)<br>(K) (K) (K)<br>(K) (K)<br>(K) (K)<br>(K) (K)<br>(K) (K)<br>(K) (K)<br>(K)<br>(K)<br>(K)<br>(K)<br>(K)<br>(K)<br>(K) | <i>建</i> 族 代<br>売 | 大変列 俳<br>新建下級任务<br>用社:[<br>石敷:[<br>下転到:[                                                                                                    | 波人 特徴<br>10.0.9.120<br>学业(2)计成時時な登记<br>C(Users)dell)/Deskto                | 時间<br>//tigl.do/metha<br>表doc<br>p 能<br>下数井打开      | HRA<br>d=PrietXodia<br>WOROXES 5<br>8.72 GB (*)                |                    | <ul> <li>・ 健</li> <li>・</li> <li>・<!--<</td--><td>■ 王<br/>居行<br/>王王 平永以景 (731日)(本<br/>(1) (1) (1) (1) (1) (1) (1) (1) (1) (1)</td></li></ul> | ■ 王<br>居行<br>王王 平永以景 (731日)(本<br>(1) (1) (1) (1) (1) (1) (1) (1) (1) (1)                                                                                                    |

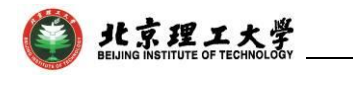

| 北京理□                                                    | C大学本科4                            | <b>圭毕业设计(</b> 试                   | 之)成绩                        | 责修改登记表    | 北京理工大学本科生毕业设计(论文)成绩修改登记表。 |                   |                     |                                  |                           |                             |         |              |
|---------------------------------------------------------|-----------------------------------|-----------------------------------|-----------------------------|-----------|---------------------------|-------------------|---------------------|----------------------------------|---------------------------|-----------------------------|---------|--------------|
| 学年学期: 2<br>设计(论文)题<br>类 别:                              | (第)<br>017-2018-2<br>目:<br>□修改(□正 | 一 <b>联:开课学院部</b><br>力<br>二常考试 口重修 | <b>留存)</b> ↓<br>器实验研3<br>)↓ | 充         |                           | 学年<br>设计(<br>类    | 洋期: 2<br>论文)题<br>别: | ()<br>017-2018-2<br>目:<br>□修改(□正 | 第二联:教务处留<br>2<br>常考试□□重修) | <b>【存)→</b><br>力器实验研<br>) → | 铳       |              |
| 班 级                                                     | 学 号?                              | 姓名₽                               | 原成绩                         | 修改后成绩。    | ę                         | 班                 | 级                   | 学 号∂                             | 姓名                        | 原成绩                         | 修改后     | 成績↩↩         |
| 01211401@                                               | 11201 30                          | 陈                                 | 良好₽                         | 优秀₽       | ę                         | 012               | 1401₽               | 11201-34                         | 陈                         | 良好₽                         | 优秀      | e e          |
| 答辩小组意贝<br>ቍ<br>ቍ                                        | ](修改原因):≁                         |                                   |                             |           | Ð                         | 答辩/<br>4<br>4     | 小组意见                | !(修改原因):↩                        |                           |                             |         | تي           |
|                                                         |                                   |                                   |                             |           | 答辨约                       | 目长签字:<br>年        | 月                   | ≁<br>+⊟_                         |                           |                             |         |              |
| 答辩委员会意<br>4<br>4<br>4                                   | t见:* <sup>1</sup>                 | 答辦委员会主                            | 任签字:<br>年                   | ₊<br>₊月日₊ | e                         | 答辩<br>ま<br>ま<br>ま | 委员会意                | iΩ:*'                            | 答辩委员会主                    | E任签字:<br>年                  | 月       | ¢⊃           |
| 学院意见:+ <sup>↓</sup><br>+ <sup>↓</sup><br>+ <sup>↓</sup> | 教学副                               | 院长签字(加盖<br>———                    | 微学章) <b>:</b><br>年          | 。<br>月日↔  | e                         | 学院<br>#<br>#      | 意见:≓                | 教学副                              | 顺长签字(加盖<br>——             | 教学章) <b>:</b><br>年          | 月       | 。<br>◆<br>日+ |
| 填表说明:表中                                                 | 1所有栏目均需要5                         | 演写,不得有空<br>打印日期                   | 1: 2018年0                   | 6月05日     |                           | 填表说               | 明:表中                | 所有栏目均需要                          | 填写,不得有空.,                 | 打印日期:                       | 2018年06 | 月05日 .,      |

第二步:

在【成绩管理-申请成绩增删改】菜单,进行与其他课程类似的成 绩修改申请操作,并提交成绩申请表交教务部,修改成绩总库中的成 绩,审核通过后将进入学生成绩单:

|                                           |          |                    |                              |         |                  |        |             |              |                          |      |                      |                    |                |     |        |              | $\ominus \otimes$ |   |
|-------------------------------------------|----------|--------------------|------------------------------|---------|------------------|--------|-------------|--------------|--------------------------|------|----------------------|--------------------|----------------|-----|--------|--------------|-------------------|---|
|                                           | 申请成绩     | 修改列表               |                              |         |                  |        |             |              |                          |      |                      |                    |                |     |        |              |                   | 1 |
| 成結惑入信息                                    | (m) 1655 |                    | () tim                       |         |                  |        |             | ○書完成 ○E      |                          |      |                      |                    |                | 180 |        | -            | <b>*</b> #        |   |
|                                           | Jee      |                    | Carrow Carrow                |         |                  |        |             |              | and Other                |      |                      |                    |                |     | Sec 18 |              | <u>≅</u> 36       |   |
| 生成の読み入会社                                  | 序号       | 课程号                | 课程名称                         |         |                  | 选课课    | <b>号</b>    | 学年学期         | 学号                       | 姓名   | 原成绩                  | 新成绩                | 改动的            | 类型  | 申请人    | 申请时间         | 审核状态 操作           | 5 |
| が法位安管理                                    |          |                    | <b>`</b>                     |         |                  |        |             |              | 查询不到任何                   | 相关数据 |                      |                    |                |     |        |              |                   |   |
|                                           |          | P 10.0.9.120:8     | 08 (iiaowu/cial/cixa/cixsa a | dd fram | set.isp?s        | iaxa=2 | 018-2019-14 |              | 56000                    |      |                      |                    | -              |     | ×      |              |                   |   |
|                                           |          | 成绩修改               |                              |         |                  |        |             |              |                          |      |                      |                    |                |     |        |              |                   |   |
| ******                                    |          |                    | - Silve -                    | 機利成     | it.              |        | •           |              |                          | -    | ₽· 11201 3           | 10.00              |                |     |        |              |                   |   |
| (日本の法でな)                                  |          | 62                 | S - B                        | H       | 漂在级 -            | 2014   |             | - 建胺系 -      | *12                      |      |                      | 下行器功力工程            | <del>ب</del> ا |     | -      |              |                   |   |
| *****                                     |          |                    |                              |         |                  |        |             | Transfer 1   |                          |      | all and the state of | or a memory attack |                |     | _      |              |                   |   |
| テエル ちちょう                                  |          | 学生成绩列表             |                              |         |                  |        |             | 成绩增删         | \$                       |      |                      |                    |                |     |        |              |                   |   |
| テキル(10(3)(3)(7)(へ)<br>(1)(第)(第3)(1)(予)(1) |          | · marmus           | 1840-0-0-                    |         | -                |        |             |              |                          |      |                      |                    |                |     |        |              |                   |   |
| 12-01-01-00-00-00                         |          | 号 <del>747</del> 8 | 课性合师                         | 10.1    | 1899 - 1843<br>1 | - 119  | F7J -51411  | 课程名称         | : 毕业设计(论3                | (۲   | 开课院系:                | 宇航学院               |                |     |        |              |                   |   |
| 11 X318036X322                            |          | 2017-2018-         |                              |         |                  |        |             | A            | : 256                    |      | 学分:                  | 16                 |                |     |        |              |                   |   |
| 14.73 VISCI                               |          | 2 2                | 形势与政策                        | 79      | 32               | 2      | 正常考试        | 课程度性         | : 未定屋件旧不                 | ≡ v  | 考试方式:                | 考试                 | Ŧ              |     |        |              |                   |   |
| の3月回半回河                                   |          | 2017-2018-         | No. 1070 L. C. Markey        | ~       |                  |        | -           | 课程性想         | : 专业课                    | Ŧ    | 成績标志:                | 请选择                | Ŧ              |     |        |              |                   |   |
| ANALAL STAP                               |          | 3 2                | 幸 <u>死</u> 修计(把X)            | 民       | 256              | 16     | 止常考试        | 考试性思         | <ol> <li>正常考试</li> </ol> | · ·  | 成绩方式:                | 五级制                | * 68           | •   |        |              |                   |   |
|                                           |          | 2017-2018-         | 文献绘表                         | 64      | 16               | 1      | 正常非常        |              |                          |      | 原成绩:                 | R                  |                | ×.  |        |              |                   |   |
|                                           |          | 1                  | - Annual R                   |         |                  | -      | 12.00.0.00  | (B)          | <ol> <li>※填項</li> </ol>  |      |                      |                    |                |     |        |              |                   |   |
|                                           |          | 5 2017-2018-       | 高等计算力学                       | 66      | 32               | 2      | 正常考试        |              |                          |      |                      |                    |                |     |        |              |                   |   |
|                                           |          | 1                  |                              |         |                  |        |             |              |                          |      | 修改                   |                    |                |     |        |              |                   |   |
| チエスタ単伝                                    |          | 6                  | 专业实习                         | 78      | 48               | 3      | 正常考试        | State - rate | 2.法议情语                   |      |                      |                    |                |     | - H.   |              |                   |   |
| 成绩认定管理                                    |          | 1                  |                              |         |                  |        |             | · (18)(14)   | R.7336248495             |      |                      |                    |                |     | Ψ      | 1/1页[0祭] 🛞 🕞 | → 1 3             | ) |
| 🖸 申请成绩增删改                                 | 2        |                    |                              |         |                  |        |             |              |                          |      |                      |                    |                |     |        |              |                   |   |

4.14 人数统计查询

详见【人数统计查询】菜单

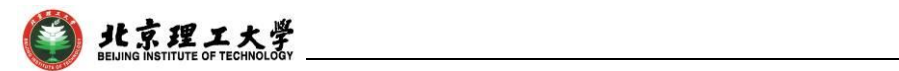

4.15 毕设综合统计

详见【毕设综合统计】菜单

| #2120111222 (新田田田田田田田田田田田田田田田田田田田田田田田田田田田田田田田田田田                                                                                                    |  |
|----------------------------------------------------------------------------------------------------|--|
| <ul> <li>&gt; 비정리민의</li> <li>&gt; 비정리민의</li> <li>확인정환하는</li> <li>&gt; /정확하는</li> <li>&gt; /정확하는</li> <li>&gt; 가진분ສ하는</li> <li>&gt; 가진분ສ하는</li> <li>&gt; 가진분물하는</li> <li>&gt; 가진분물하는</li> <li>&gt; 가진분물하는</li> </ul> |  |
|                                                                                                    |  |
| <ul> <li>         ・ 須希幸你想他         ・</li></ul>                                                                                                    |  |
| <ul> <li>&gt; 建築単純管理</li> <li>&gt; 可透薄整純十</li> <li>&gt; 学生型都定理</li> <li>&gt; 学生型都定理</li> <li>&gt; Support</li> </ul>                                                                                                |  |
| > 可認識範疇()<br>) 学生型認識<br>) 学生型認識<br>) 法認識可能性<br>() () () () () () () () () () () () () (                                                                                                    |  |
| > 学生总器论理<br>> 法建筑学校会                                                                                                    |  |
| > 注意電気振動                                                                                                    |  |
| C HIGHING C                                                                                                    |  |
| * 这位前待使得沉                                                                                                    |  |
| と認知られてきます。                                                                                                    |  |
| > 毕设查查给希                                                                                                    |  |
| > 毕说成绩管理                                                                                                    |  |
| > 成绩得以审核                                                                                                    |  |
| > 成绩停改管理                                                                                                    |  |
| > 人 認識計畫演                                                                                                    |  |
| > 毕间增加统计                                                                                                    |  |